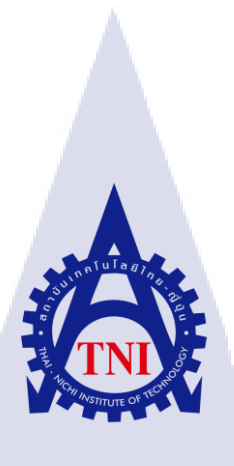

# ระบบแจ้งเตือนการบุกรุกบ้านโดยใช้อุปกรณ์โซเลอเทียซีวันร่วมกับกล้องราสเบอรี่พาย

Notification Home Invasion System Using Zolertia Z1 with Raspberry Pi Camera

นาย ชรัตน์ ขำแสง

10

โครงงานนี้เป็นส่วนหนึ่งของการศึกษาตามหลักสูตร ปริญญาวิทยาศาสตรบัณฑิต สาขาวิชาเทคโนโลยีสารสนเทศ คณะเทคโนโลยีสารสนเทศ สถาบันเทคโนโลยี ไทย-ญี่ปุ่น พ.ศ. 2559 ระบบแจ้งเตือนการบุกรุกบ้านโดยใช้อุปกรณ์โซเลอเทียซีวันร่วมกับกล้องราสเบอรี่พาย Notification Home Invasion System Using Zolertia Z1 with Raspberry Pi Camera

นาย ชรัตน์ ขำแสง

โครงงานนี้เป็นส่วนหนึ่งของการศึกษาตามหลักสูตร วิทยาศาสตรบัณฑิต สาขาเทคโนโลยีสารสนเทศ คณะเทคโนโลยีสารสนเทศ สถาบันเทคโนโลยีไทย - ญี่ปุ่น ปีการศึกษา 2559

💿 คณะกรรมการสอบ

.....ประธานกรรมการสอบ (อาจารย์ ดร.ภาสกร อภิรักษ์วรพินิต) (อาจารย์ อมรพันธ์ ชมกลิ่น) (ผู้ช่วยศาสตราจารย์ ดร.อรรณพ หมั่นสกุล) ประธานโครงงานศึกษาสาขาวิชา (อาจารย์ อมรพันธ์ ชมกลิ่น)

> ลิขสิทธิ์ของสถาบันเทคโนโลยีไทย – ญี่ปุ่น STITUTE

ชื่อโครงงาน/รายงาน

ระบบแจ้งเตือนการบุกรุกบ้านโดยใช้อุปกรณ์โซเลอเทียซีวันร่วมกับกล้อง ราสเบอรี่พาย Notification Home Invasion System Using Raspberry Pi Camera นาย ชรัตน์ ขำแสง เทคโนโลยีสารสนเทศ สาขาวิชา เทคโนโลยีสารสนเทศ ผู้ช่วยศาสตราจารย์ คร.อรรณพ หมั่นสกุล

งานที่ปฏิบัติ

100

ผู้เขียน

คณะวิชา

อาจารย์ที่ปรึกษา

การนำเซ็นเซอร์ตรวจจับการเคลื่อนไหวและกล้องมาประยุกต์ใช้ในบ้านเรือน เพื่อป้องกันการบุกรุก บ้านจากผู้ไม่หวังคี ในเวลาที่ไม่มีใครอยู่บ้าน โดยตัวเซ็นเซอร์จะทำการตรวจจับเวลามีสิ่งที่เคลื่อนไหว ภายในห้อง จากนั้นจะส่งข้อมูลไปที่เว็บไซต์ยูบิคอท แล้วทำการแจ้งเตือนในรูปแบบของอีเมล์และเอสเอีม เอสไปยังมือถือของเจ้าของบ้าน หลังจากนั้นกล้องก็จะถ่ายรูป แล้วส่งไปยังคลาวค์แพลทฟอร์ม เพื่อที่จะ สามารถระบุได้ว่าเป็นใครหรือสัตว์ชนิดไหน

ุลโนโล*ย*ัว

ผลที่ได้รับจากการดำเนินงานและป<mark>ระโ</mark>ยชน์ที่ได้รับ

สามารถแจ้งเตือนผ่านมื<mark>อถือได้</mark> เวลามีผู้<mark>ไ</mark>ม่ประส<mark>งก์ดีหรือสัตว์อื่นเ</mark>ข้ามาในได้บ้านในเวลาที่เรา ไม่ได้อยู่บ้าน และสามารถระบุตัว<mark>ตนได้</mark>ผ่านรูปภาพที่ถูกถ่ายผ่านระบบกลาวด์

# กิตติกรรมประกาศ

รายงานฉบับนี้สำเร็จลุล่วงไปด้วยดี ด้วยความช่วยเหลือของอาจารย์ ผศ. คร.อรรณพ หมั่นสกุล อาจารย์ที่ปรึกษา ซึ่งท่านได้ให้คำแนะนำและข้อคิดเห็นต่าง ๆ อันเป็นประโยชน์อย่างยิ่งในการทำวิจัย อีกทั้งยังช่วยแก้ปัญหาต่าง ๆ ที่เกิดขึ้นระหว่างการดำเนินงานอีกด้วย และขอขอบคุณต่อ คณะเทคโนโลยีสารสนเทศ สถาบันเทคโนโลยีไทย-ญี่ปุ่น ที่เอื้อเพื่อสถานที่ที่ใช้ในการวิจัยให้สำเร็จลุล่วง ไปได้ด้วยดี

สุดท้ายนี้ ผู้จัดทำขอขอบพระคุณบิดามารดา และกรอบกรัว ซึ่งเปิดโอกาสให้ได้รับการศึกษาเล่า เรียน ตลอดจนกอยช่วยเหลือและให้กำลังใจผู้วิจัยเสมอมาจนสำเร็จการศึกษา

10

นาย ชรัตน์ ขำแสง — ผู้จัดทำ

# สารบัญ

| งานที่ปฏิบัติข                                                      |
|---------------------------------------------------------------------|
| ผลที่ได้รับจากการดำเนินงานและประโยชน์ที่ได้รับข                     |
| กิตติกรรมประกาศค                                                    |
| สารบัญง                                                             |
| สารบัญรูปช                                                          |
| สารบัญตารางณ                                                        |
| บทที่ 1 บทนำ1                                                       |
| 1.1 ความเป็นมาและความสำคัญของปัญหา1                                 |
| 1.2 วัตถุประสงค์การศึกษา1                                           |
| 1.3 ขอบเขตของการศึกษา1                                              |
| 1.4 นิยามศัพท์เฉพาะ                                                 |
| 1.5 ประโยชน์ที่กาดว่าจะได้รับ2                                      |
| บทที่ 2 ทฤษฎีและเทคโนโลยีที่ใช้ในการปฏิบัติงาน                      |
| 2.1 อุปกรณ์ Zolertia Z1                                             |
| 2.2 อุปกรณ์ Raspberry Pi5                                           |
| 2.3 เว็บไซต์ TunnelBroker.net                                       |
| 2.4 ใอพีรุ่นที่สี่ (Internet Protocol version 4, IPv4)              |
| 2.5 ใอพีรุ่นที่หก (Internet Protocol version 6, IPv6)               |
| 2.5.1 แนวกิดของ <mark>IP</mark> v6                                  |
| 2.5.2 6LoWPAN (IPv6 over Low power Wireless Personal Area Networks) |
| 2.5.3 IPv6 Transition Mechanism (6in4)                              |
| 2.6 Ubidots Cloud Platform                                          |
| 2.7 กล้อง Raspberry Pi NoIR Camera V2                               |
| 2.8 เซ็นเซอร์ตรวจจับความเคลือนใหว (PIR motion sensor)12             |
| 2.9 ระบบปฏิบัติการ Contiki OS14                                     |
| 2.10 คลาวค์แพลตฟอร์ม Amazon Simple Storage Service (Amazon S3)16    |

| 2.11 ชุดพัฒนาซอฟต์แวร์ Boto3                                                 | 17 |
|------------------------------------------------------------------------------|----|
| บทที่ 3 แผนงานการปฏิบัติงานและขั้นตอนการดำเนินงาน                            | 18 |
| 3.1 แผนการดำเนินงาน                                                          |    |
| 3.1.1 ปรึกษากับอาจาย์ที่ปรึกษาเกี่ยวกับการปรับหัวข้อใหม่                     | 19 |
| 3.1.2 ศึกษาการทำงานของอุปกรณ์ Zolertia Z1                                    | 19 |
| 3.1.3 ศึกษาการทำอุโมงค์ไอพีรุ่นที่หก                                         | 19 |
| 3.1.4 ศึกษาการทำงานของเซ็นเซอร์                                              | 19 |
| 3.1.5 ศึกษาการทำงานของอุปกรณ์ราสเบอรี่พาย และกล้องราสเบอรี่พายอินฟราเรด      | 19 |
| 3.1.6 ออกแบบและทคสอบการทำงาน                                                 |    |
| 3.1.7 ปรับปรุงและพัฒนาให้ดีขึ้น                                              | 20 |
| 3.1.8 ทคลองและบันทึกผล                                                       | 20 |
| 3.1.9 จัดทำรูปเล่ม                                                           | 20 |
| 3.2 ขั้นตอนการคำเนินงาน                                                      | 20 |
| 3.2.1 การตั้งค่าบนอุปกรณ์ Zolertia Z1                                        | 21 |
| 3.2.2 การตั้งค่าบนอุปกรณ์ Raspberry Pi                                       | 24 |
| S.2.3 การตั้งค่าบนเว็บไซต์ Ubidots                                           |    |
| 3.2.4 การตั้งค่าบนเว็บไซต์ Amazon Simple Storage Services                    |    |
| บทที่ 4 สรุปผลการดำเนินงาน การวิเคราะห์และสรุปผลต่าง ๆ                       |    |
| 4.1 ผลการดำเนินงาน                                                           |    |
| 4.1.1 การติดตั้งในสถานที่จริง                                                |    |
| 4.1.2 สามารถแจ้ง <mark>เตือนผ่านอีเมล์และข้อความ</mark> มือถือ               | 40 |
| 4.1.3 สามารถอัพโหลดร <mark>ูปถ่าย</mark> ขึ้น Amazon Simple Storage Services | 41 |
| 4.1.4 แสดงการถ่ายรูปขอ <mark>งกล้</mark> อง Raspberry Pi NoIR Camera         | 43 |
| บทที่ 5 บทสรุปและข้อเสนอแนะ                                                  |    |
| 5.1 สรุปผลการคำเนินงาน                                                       |    |
| 5.2 แนวทางการแก้ใบปัญหา                                                      | 45 |
| 5.3 ข้อเสนอแนะ                                                               | 45 |
| เอกสารอ้างอิง                                                                | 46 |
|                                                                              |    |

จ

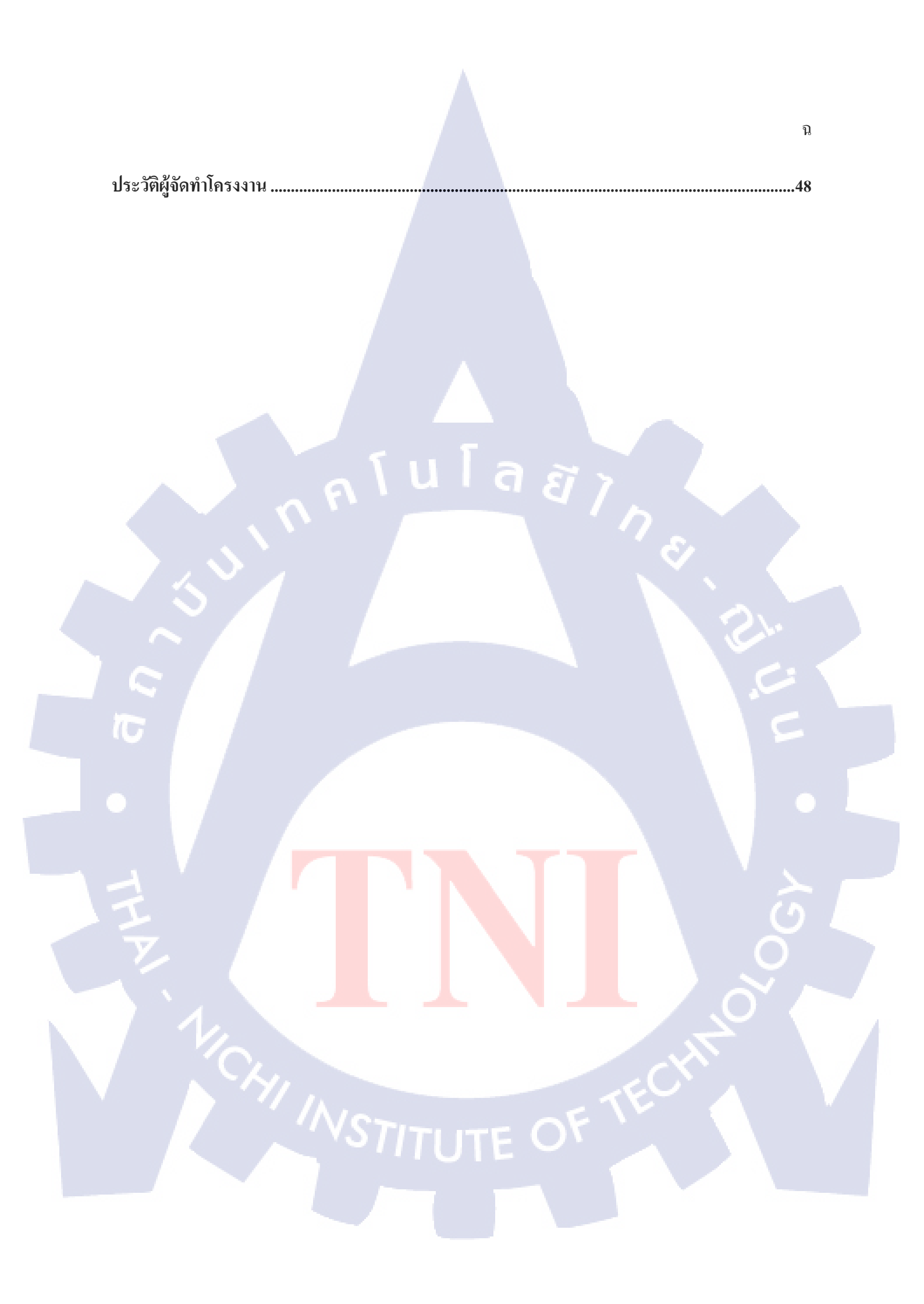

# สารบัญรูป

| รูปที่ 2.1 อุปกรณ์ Zolertia Z1                                                                                                   |
|----------------------------------------------------------------------------------------------------|
| รูปที่ 2.2 อุปกรณ์ Raspberry Pi                                                                                                  |
| รูปที่ 2.3 โล โก้เว็บไซต์ tunnelbroker.net                                                                                       |
| รูปที่ 2.4 สแต็กของอินเทอร์เน็ตโปรโทคอล7                                                                                         |
| รูปที่ 2.5 Network Diagram 6in4 Tunneling9                                                                                       |
| รูปที่ 2.6 โลโก้ Ubidots10                                                                                                    |
| รูปที่ 2.7 กล้อง Raspberry Pi NoIR Camera v211                                                                                   |
| รูปที่ 2.8 PIR Motion Sensor12                                                                                                   |
| รูปที่ 2.9 การทำงานของ PIR Motion Sensor                                                                                         |
| รูปที่ 2.10 การทำงานของ PIR motion sensor เมื่อมีรังสีอินฟราเรคเปลี่ยนแปลง                                                       |
| รูปที่ 2.11 ระบบปฏิบัติการ Contiki OS14                                                                                          |
| รูปที่ 2.12 โลโก้ Amazon Simple Storage Services16                                                                               |
| รูปที่ 2.13 ขั้นตอนการทำงานของ Amazon S316                                                                                       |
| รูปที่ 3.1 Network Diagram                                                                                                    |
| รูปที่ 3.2 หน้าต่างที่ปรากฏหลังใช้คำสั่ง make connect-router                                                                     |
| รูปที่ 3.3 หน้าต่างหลังแก้ไขไฟล์ project-conf.h                                                                                  |
| รูปที่ 3.4 การทำงานตั้งแต่อุ <mark>ปกรณ์ Rasp</mark> berry Pi จ <mark>นถึงเซ</mark> ิร์ฟเวอร์ของ tun <mark>nelbr</mark> oker.net |
| รูปที่ 3.5 หน้าต่างการแก้ไขไฟล์ sy <mark>sctl.c</mark> onf                                                                       |
| รูปที่ 3.6 หน้าต่างหลังสร้างอุโมงค์ <mark>ที่เวีบ</mark> ไซต์ tunne <mark>lb</mark> roker.net สำเร็จ                             |
| รูปที่ 3.7 หน้าต่างการตั้งค่าของอุป <mark>กรณ์</mark> Raspberry <mark>P</mark> i                                                 |
| รูปที่ 3.8 หน้าต่างการตั้งค่าของ A <mark>WS C</mark> LI                                                                          |
| รูปที่ 3.9 หน้าต่างการสร้างตัวแปรเพื่อรับก่าจากเซ็นเซอร์                                                                         |
| รูปที่ 3.10 หน้าต่างการตั้งค่า Events ในเว็บไซต์ Ubidots                                                                         |
| 21 1 1 1 1 1 1 1 2 1 1 2 1 2 1 2 1 2 1                                                                                           |

# TITUTE O

| รูปที่ 3.12 ขั้นตอนการสร้าง Bucket                                      |
|-------------------------------------------------------------------------|
| รูปที่ 3.13 หน้าต่างการขอ Access Key และ Secret Access Key              |
| รูปที่ 4.1 ผังการติดตั้งอุปกรณ์ภายในบ้าน                                |
| รูปที่ 4.2 หน้าต่างแสดงตารางการเชื่อมต่ออุปกรณ์ผ่าน RPL โพร โทคอล       |
| รูปที่ 4.3 ข้อความมือถือที่ถูกส่งมาเมื่อมีการตรวจจับความเคลื่อนไหว40    |
| รูปที่ 4.4 อีเมล์ที่ถูกส่งมาเมื่อมีการตรวจจับความเคลื่อนใหว41           |
| รูปที่ 4.5 รูปถ่ายที่ถูกอัพโหลดขึ้นไปที่ Amazon Simple Storage Services |
| รูปที่ 4.6 ภาพที่ถูกถ่ายหลังจาก Motion2 ตรวจจับความเคลื่อนไหวได้        |
| รูปที่ 4.7 ภาพที่ถูกถ่ายหลังจาก Motion1 ตรวจจับความเคลื่อนไหวได้        |
|                                                                         |
|                                                                         |
|                                                                         |
|                                                                         |
|                                                                         |
|                                                                         |
|                                                                         |

Ա

# สารบัญตาราง

| ตา | ราง                                                    | หน้า |
|----|--------------------------------------------------------|------|
|    |                                                        |      |
| ตา | รางที่ 2.1 ใอพีแอดเดรสและ โฮสในแต่ละคลาส               | 7    |
| ตา | รางที่ 2.2  ตารางโครงสร้างของระบบปฏิบัติการ Contiki OS |      |
|    | αĮ                                                     |      |
|    |                                                        |      |
|    | <u>fula</u>                                            |      |
|    |                                                        |      |
|    |                                                        |      |
|    |                                                        |      |
|    |                                                        |      |
|    |                                                        |      |
|    |                                                        |      |

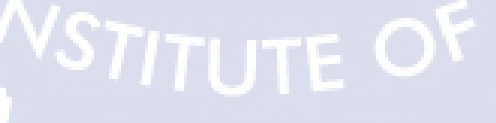

# บทที่ 1 บทนำ

# 1.1 ความเป็นมาและความสำคัญของปัญหา

เนื่องจากตามบ้านเรือนที่อยู่อาศัยทั่วไปจะมีการป้องกันเพียงแค่ใช้กุญแจล็อกประตูเท่านั้น ถ้ามีผู้ มิหวังคีบุกรุกเข้ามา เจ้าของบ้านอาจจะไม่รู้ตัวและไม่สามารถระบุได้ว่าคนร้ายเป็นใกร และในปัจจุบันนี้มี เทคโนโลยีใหม่ๆเกิดขึ้นมากมาย ข้าพเจ้าจึงเล็งเห็นว่า การนำอุปกรณ์ Internet of Things มาประยุกต์ใช้ตาม บ้านเรือน จะทำให้เกิดประโยชน์ สามารถเพิ่มประสิทธิภาพการป้องกันบ้านจากผู้มิหวังคีและสามารถเพิ่ม กุณภาพชีวิตให้ดีขึ้นได้

# 1.2 วัตถุประสงค์การศึกษา

- เพื่อให้ระบบสามารถตรวจจับความเคลื่อนไหวได้เวลาที่มีสิ่งเคลื่อนไหวภายในบ้าน
- เพื่อให้ระบบสามารถถ่ายภาพสิ่งที่เคลื่อนใหวอยู่ได้
- เพื่อให้ระบบสามารถแจ้งเตือนให้ผู้ใช้ทราบได้ในทันทีที่มีความเคลื่อนไหวภายในบ้าน

# 1.3 ขอบเขตของการศึกษา

10

- 1) ใช้อุปกรณ์ Zolertia Z1 ในการรับค่าจากเซ็นเซอร์
- 2) ใช้ภาษาคอม<mark>พิวเตอร์ ภา</mark>ษา C <mark>เ</mark>ขียน<mark>โปรแกร</mark>มบนอ<mark>ุป</mark>กรณ์ <mark>Zole</mark>rtia Z1
- 3) ใช้อุปกรณ์ Raspbe<mark>rry P</mark>i 3 ในการส่<mark>ง</mark>ข้อมู<mark>ลจาก</mark>อุป<mark>ก</mark>รณ์ Z<mark>olerti</mark>a Z1 เพื่อออกสู่อินเทอร์เน็ต
- 4) ใช้กล้อง Raspberry Pi NoIR Camera ในการถ่ายภาพ
- 5) ใช้ Contiki-OS พัฒ<mark>นาโป</mark>รแกรมบน<mark>อ</mark>ุปกรณ์ Zolerti</mark>a Z1
- 6) ใช้เว็บไซต์ Ubidots.com ในการแสดงผลของเซ็นเซอร์
- 7) ใช้เว็บไซต์ Tunnelbroker.net ในการสร้างอุโมงค์เปลี่ยนผ่านไอพี
- 8) ใช้ PIR motion sensor ในการตรวจจับการเคลื่อนไหวของวัตถุ
- 9) ใช้ Amazon Web Service S3 สำหรับการเก็บภาพถ่ายบนคลาวค์

# 1.4 นิยามศัพท์เฉพาะ

Tunneling คือการทำอุโมงก์เปลี่ยนผ่านไอพีรุ่นที่หก โดยการนำแพ็กเกจไอพีรุ่นที่หกห่อหุ้มด้วย แพ็กเกจของไอพีรุ่นที่สี่ แล้วส่งผ่านเครือข่ายไอพีรุ่นที่สี่จนถึงปลายทาง แล้วทำการคลายแพ็กเกจไอพีรุ่นที่ หกออกแล้วส่งต่อไปยังปลายทางที่เป็นเครือข่ายไอพีรุ่นที่หก

เซ็นเซอร์ (Sensor) คืออุปกรณ์ที่ใช้ตรวจจับสภาพแวคล้อมตามลักษณะของเซ็นเซอร์ชนิคนั้นๆ แล้วแปลงค่าออกมาเป็นสัญญานไฟฟ้าหรือสัญญานแสงเพื่อทำการวัคค่าที่เกิดขึ้นได้

Zolertia Z1 คืออุปกรณ์ที่ทำหน้าที่รับข้อมูลจากเซ็นเซอร์แล้วส่งข้อมูลขึ้นไปยังอินเทอร์เน็ต โดย ผ่านระบบเครือข่ายไร้สายพลังงานต่ำ สามารถเชื่อมต่อเครือข่ายได้ทั้งแบบ Star และแบบ Mesh

Raspberry Pi คืออุปกรณ์ที่ทำหน้าที่คล้ายกับคอมพิวเตอร์ สามารถประมวลผลงานที่ซับซ้อนได้ เหมาะกับงานที่ต้องใช้การประมวลผล แต่ใช้ทรัพยากรต่ำ

ระบบปฏิบัติการ Contiki คือชุคคำสั่งที่ใช้สั่งงานให้อุปกรณ์ Zolertia Z1 สามารถทำงานได้ โดย ออกแบบมาสำหรับ Smart Home เพื่อการใช้พลังงานต่ำ รองรับไอพีรุ่นที่หก

Ubidots คือคลาวค์แพลตฟอร์มที่ให้บริการรับค่าจากเซ็นเซอร์แล้วแสดงผลที่หน้าเว็บไซต์ และ สามารถส่งการแจ้งเตือนในรูปแบบของอีเมล์และข้อความมือถือได้ สามารถสั่งงานอุปกรณ์ผ่านหน้าเว็บได้

Amazon S3 คือคลาวค์แพลตฟอร์มที่ทำหน้าที่เก็บข้อมูลไว้ในคลังที่อยู่บนอินเทอร์เน็ต สามารถ จัคการได้ด้วยแอปพลิเคชัน third-party ได้

# 1.5 ประโยชน์ที่คาดว่า<mark>จะได้รับ</mark>

- ผู้ใช้งานสามารถรับรู้การแจ้งเตือนต่าง ๆ ได้ตลอดเวลา เมื่ออยู่นอกบ้าน
- 2) ผู้ใช้งานสามารถลด<mark>ค่าใช้</mark>จ่ายจากกา<mark>ร</mark>ใช้ระ<mark>บบรักษา</mark>ความป<mark>ลอด</mark>ภัยแบบเดิม
- 3) ผู้ใช้งานสามารถระ<mark>บุได้</mark>ว่าเป็นคนห<mark>รื</mark>อสัตว์ที่เข้<mark>ามาใ</mark>นบ้าน

# บทที่ 2 ทฤษฎีและเทคโนโลยีที่ใช้ในการปฏิบัติงาน

# 2.1 อุปกรณ์ Zolertia Z1

10

Arrindgets sensor ports micro-USB 3-Axis accelerometer + temperature sensor

Ceramic embedded antenna U.FL connector for external antenna

2 x Phidgets sensor ports

http://zolertia.sourceforge.net/wiki/index.php/Z1

# **รูปที่ 2.1** อุปกรณ์ Zolertia Z1

อุปกรณ์ Zolertia Z1 เป็นเซ็นเซอร์เครือข่ายไร้สายพลังงานต่ำ (Wireless Sensor Network, WSN)

เป็นโมดูลสำหรับการพัฒนางานแบบอเนกประสงค์สำหรับนักพัฒนา ผู้ที่สนใจ และมือสมัครเล่น อุปกรณ์ Zolertia Z1 เป็นอุปกรณ์ ที่มีความยืดหยุ่นสูง สามารถเชื่อมต่อกับแหล่งพลังงาน เซนเซอร์ (sensor) และช่องทางการเชื่อมต่อเป็นจำนวนมาก และรองรับระบบปฏิบัติการแบบเปิดที่มีการ ทำงานของ WSN เช่น TinyOS และ Contiki โดยมีการรองรับสแต็กของระบบเครือข่าย ซึ่งรวมถึง ซิกโลวแพน (6LowPAN), Texas Instrument's SimplicTI, Z-Stack และในอนาคตจะรองรับสแต็กของ ซิกบี (Zigbee) แบบเปิด

การทำงานของอุปกรณ์ Zolertia Z1 จะเป็นโมดูลไร้สายประหยัดพลังงานที่ทำงานบนมาตรฐาน IEEE 802.15.4 และ โพร โทคอล Zigbee ซึ่งจะช่วยให้นักพัฒนาเซ็นเซอร์เครือข่ายไร้สาย สามารถทคสอบ และพัฒนาโปรแกรมสำเร็จรูปของตัวเองและสร้างตัวต้นแบบที่ดีในระหว่างการพัฒนาและการรองรับ ฮาร์ดแวร์ได้อย่างยึดหยุ่น

# ตัวอย่างโปรแกรมประยุกต์

- 1) การตรวจสอบสุขภาพส่วนบุคคล
- การตรวจสอบค้านสิ่งแวคล้อม
- เครื่องตรวจจับเวลาเกิดเหตุฉุกเฉิน
- 4) อุปกรณ์เพื่อความปลอดภัยและการกู้ภัย
- 5) การตรวจสอบแบบอัตโนมัติแบบระยะยาว
- 6) การวัดค่าพลังงาน
- 7) การตรวจสอบทางการเกษตร

# ลักษณะของผลิตภัณฑ์

1.

 เป็นแพลทฟอร์มการพัฒนาตัวต้นแบบของเซ็นเซอร์เกรือข่ายไร้สาน ได้อย่าง รวดเร็ว

6

- มีคุณภาพระดับอุสาหกรรม รองรับอุณหภูมิตั้งแต่ -40 องศาเซลเซียส ถึง 85 องศาเซลเซียส
- 3) เพิ่มช่องทางการเชื่อมต่อเป็น 52 พิน
- 4) ใช้หน่วยประมาลผล MSP430 รุ่นที่สอง แบบประหยัดพลังงานมากเป็นพิเศษ
- 5) มีเซ็นเซอร์วัดความเอียงแบบ 3 ทิศทาง และระบบเน็ตเวิร์กใช้ 2.4 GHz มาตรฐาน IEEE 802.15.4, 6LowPAN และรองรับ Zigbee
- มีเซ็นเซอร์วัดอุณหถูมิดิจิตอลที่ใช้พลังงานต่ำ (กวามแม่นยำ ±0.5 องศา เซลเซียส (ในช่วง –25 ถึง 85 องศาเซลเซียส)
- มีช่องต่อเสาสัญญาณเสริม
- 8) มีช่อง<mark>ต่อ M</mark>icro-USB <mark>สำหรับก</mark>ารจ่า<mark>ย</mark>พลังงา<mark>นแล</mark>ะการเขียนโปรแกรม

# 4

# 2.2 อุปกรณ์ Raspberry Pi

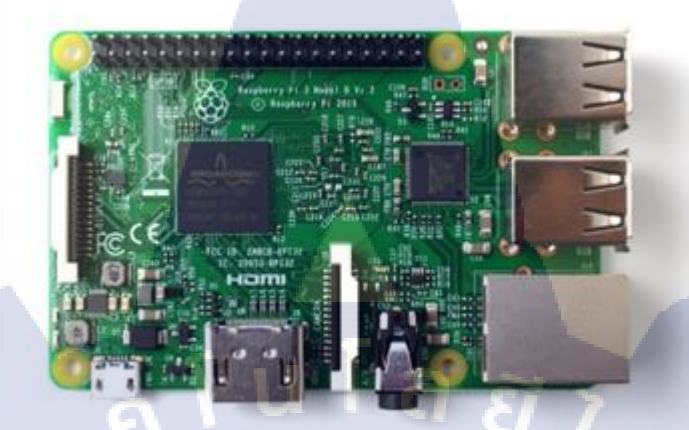

https://www.raspberrypi.org/weekly/connected/

รูปที่ 2.2 อุปกรณ์ Raspberry Pi

Raspberry Pi เป็นเครื่องกอมพิวเตอร์ขนาดจิ๋วที่สามารถทำงานได้เหมือนกับกอมพิวเตอร์เกือบ ทุกอย่าง รองรับ HDMI มีช่องต่อยูเอสบี สำหรับการนำเมาส์และกีย์บอร์คมาต่อเพิ่ม และระบบการจ่ายไฟใช้ หัว Mini-USB เหมือนกับสายชาร์ทมือถือ และมีพอร์ท General-purpose input/output (GPIO) สำหรับการ เชื่อมต่อเซ็นเซอร์และอุปกรณ์กวบกุมต่างๆ เช่น เซ็นเซอร์ตรวจจับกวามเกลื่อนไหว (Motion sensor)

ระบบปฏิบัติการที่ Raspberry Pi รองรับมีหลากหลาย เช่น Raspbian, Ubuntu MATE, Windows 10 IOT Core, OSMC, LIBREELEC, PiNET, Weather Station, Snappy Ubuntu, RISC OS เป็นด้น ซึ่งแต่ ระบบปฏิบัติการก็จะมีข้อดีแตกต่างกันไป ซึ่งที่ใช้ในงานนี้คือ Raspbian

Raspbian เป็นระบบปฏิบัติการที่มาจากผู้ผลิตเอง ซึ่งจะมาพร้อมกับ โปรแกรมเขียนโค้ดภาษา ต่างๆ เช่น ภาษา Python, ภาษา Jav<mark>a, โป</mark>รแกรม Scratch และ โปร<mark>แก</mark>รม Sonic Pi เป็นต้น

STITUTE OF

#### 2.3 เว็บไซต์ TunnelBroker.net

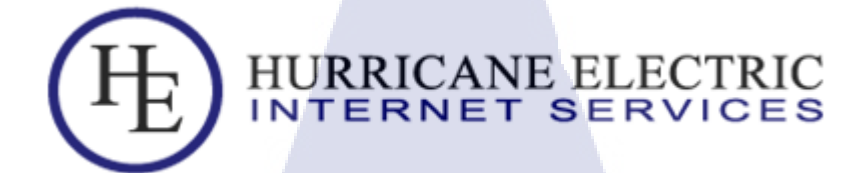

https://www.tunnelbroker.net/

รูปที่ 2.3 โลโก้เว็บไซต์ tunnelbroker.net

Hurricane Electric เป็นเว็บไซต์ที่ให้บริการในการทำอุโมงค์ไอพีรุ่นที่หก (IPv6 Tunnel Broker) สำหรับผู้ที่มีไอพีรุ่นที่สี่ (IPv4) อยู่ และต้องการจะใช้บริการไอพีรุ่นที่หก (IPv6) ด้วย โดยการทำอุโมงค์ (Tunnel) เป็นการทำให้ไอพีรุ่นที่หก สามารถวิ่งผ่านการเชื่อมต่อเครือข่ายไอพีรุ่นที่สี่ได้ ฝั่งของ TunnelBroker.net นั้น จะมีเราเตอร์ (Router) ทำการแจกไอพีรุ่นที่หกมาให้ ส่วนทางฝั่งของเครื่องลูกข่ายก็ ต้องมีเราเตอร์ ที่รองรับการทำงานของไอพีรุ่นที่หก และต้องเชื่อมต่ออินเทอร์เน็ตผ่านไอพีรุ่นที่สี่ จึงจะ สามารถใช้งานอุโมงค์ไอพีรุ่นที่หกได้

# 2.4 ใอพีรุ่นที่สี่ (Internet Protocol version 4, IPv4)

ใอพีรุ่นที่สี่ เป็นอินเทอร์เน็ตโพรโทคอล (Internet Protocol, IP) รุ่นที่สี่ โดยไอพีจะอยู่ในระดับ เน็ตเวิร์กเลเยอร์ (Network Layer) ทำหน้าที่จัดการเกี่ยวกับแอดเดรสและข้อมูล และควบกุมการส่งข้อมูลที่ ใช้ในการหาเส้นทางของแพ็กเก็ต (Package) ซึ่งการหาเส้นทางของไอพี จะทำการหาเส้นทางที่ดีที่สุด และ สามารถเปลี่ยนแปลงเส้นทา<mark>งของข้อมูลในระดับดาต้าลิง</mark>ก์เลเยอร์ (Data Link Layer)

การเชื่อมต่อ ไอพี เพื่อทำการส่งข้อมูลจะเป็นแบบ connectionless หรือเกิดเส้นการเชื่อมต่อข้อมูล ในทุกๆครั้งของการส่งข้อมูล 1 ดาต้าแกรม (datagram) โดยจะ ไม่ทราบถึงข้อมูลดาต้าแกรมที่ส่งก่อนหน้า หรือส่งตามมา แต่การส่งข้อมูลใน 1 ดาต้าแกรม อาจเกิดการส่งได้หลายครั้งในกรณีที่มีการแบ่งข้อมูล ออกเป็นส่วนย่อยๆ (fragmentation) และจะถูกนำไปรวมเป็นดาด้าแกรมเดิมเมื่อถึงปลายทาง

ใอพีแอคเครสของไอพีรุ่นที่สี่ เป็นระบบ 32 บิต หรือสามารถระบุตัวเลขได้ตั้งแต่ 0.0.0.0 ถึง 255.255.255.255 ไอพีแอคเครสของไอพีรุ่นที่สี่ จะเขียนโคยใช้เลขฐานสิบจำนวนจำนวนสี่หลักโคยใช้จุด กั่นระหว่างแต่ละหลัก โดยไอพีรุ่นที่สี่ทั้งหมดจะถูกแบ่งออกเป็นคลาสชนิดต่างๆ เพื่อจุดประสงค์การใช้งาน ต่างๆ ดังต่อไปนี้

| คลาส | ไอพีเริ่มต้น | ไอพีสิ้นสุด     | เน็ตไอดี(บ <mark>ิ</mark> ต) | โฮสไอดี(บิต)  |
|------|--------------|-----------------|------------------------------|---------------|
| А    | 0.0.0.0      | 127.255.255.255 | 8                            | 24 = 16777216 |
| В    | 128.0.0.0    | 191.255.255.255 | 16                           | 16 = 65536    |
| С    | 192.0.0.0    | 223.255.255.255 | 24                           | 8 = 256       |
| D    | 224.0.0.0    | 239.255.255.255 |                              | มัลติแคส      |
| Е    | 240.0.0.0    | 247.255.255.255 | -                            | สำรอง         |

# ตารางที่ 2.1 ไอพีแอคเครสและโฮสในแต่ละคลาส

# 2.5 ใอพีรุ่นที่หก (Internet Protocol version 6, IPv6)

#### 2.5.1 แนวคิดของ IPv6

เราจำเป็นต้องรู้จักรุ่นล่าสุดของอินเทอร์เน็ตโพรโทกอล เพื่อที่จะเข้าใจว่าทำไมไอพีรุ่นที่ หกถึงมีประโยชน์กับ Internet of Things และไอพีรุ่นที่หกเกี่ยวข้องกับโพรโทกอลอื่นๆอย่างไร เช่น 6LoWPAN ถ้าหากมีความคุ้นเคยมาก่อนเกี่ยวกับ บิต, ไบต์, สแต็กของเครือข่าย, แพ็กเกจ, ส่วนหัวขอไอพี และอื่นๆ คุณควรเข้าใจว่าไอพีรุ่นที่หก มีโพรโทกอลที่ต่างกัน และไม่เข้ากันกับไอพีรุ่นที่สิ่

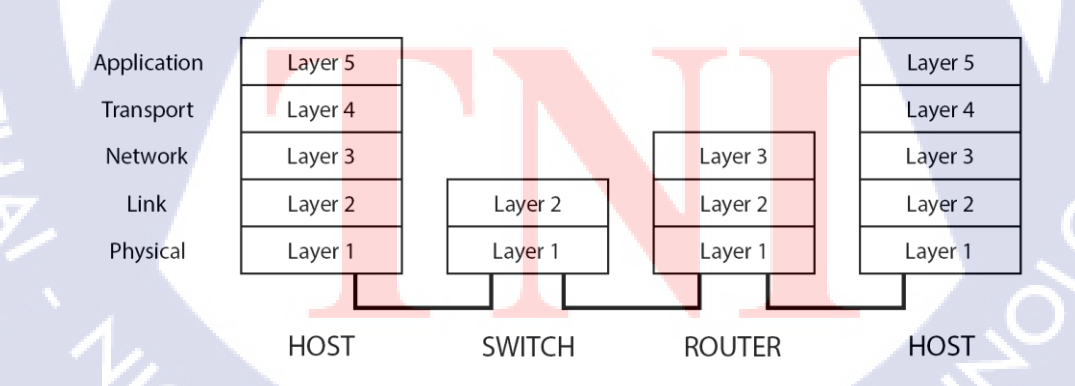

ร**ูปที่ 2.4** สแต็กของอินเทอร์เน็ต โปร โทคอล

้ ใอพีรุ่นที่หกทำงานในชั้นที่สามที่เรียกว่า เน็ตเวิร์คเลเยอร์ (network layer) ส่วนของข้อมูลที่ถูกจัคการในชั้น ที่สามเรียกว่า แพ็กเกจ อุปกรณ์ที่เชื่อมต่อกับเป็นได้ทั้งโฮส (host) และเราเตอร์

#### 2.5.2 6LoWPAN (IPv6 over Low power Wireless Personal Area Networks)

6LoWPAN เป็นมาตรฐานในการสื่อสารของไอพีรุ่นที่หก บนมาตรฐานเทคโนโลยีการ สื่อสารไร้สาย IEEE 802.15.4 โดยจะทำหน้าที่เป็นชั้นในการปรับเปลี่ยนระหว่างมาตรฐานไอพีรุ่นที่หก และ การใช้พลังงานต่ำและการสื่อสารไร้สายแบบถูกลดทอน ที่ถูกนำเสนอโดย IEEE 802.15.4

Low power and Lossy networks (LLNs) เป็นคำที่ใช้อ้างอิงถึงระบบเครือข่ายที่สร้างจาก อุปกรณ์ที่มีข้อจัดกัดสูง (ข้อจำกัดของหน่วยประมวลผล, หน่วยความจำ และการใช้พลังงาน) ที่เชื่อมต่อกัน ด้วยกวามประหยัดที่มีหลากหลายอย่างผ่านการเชื่อมต่อวิทยุแบบพลังงานต่ำ ซึ่งลักษณะกวามเร็วต่ำ, ลด กุณภาพลง, ประหยัดต้นทุน และการเชื่อมต่อที่เสถียรภาพต่ำ

LoWPAN เป็นกรณีของ LLN ที่เกิดขึ้นจากอุปกรณ์ที่ใช้งานร่วมกับมาตรฐาน IEEE

802.15.4

(0

# ลักษณะที่สำคัญของอุปกรณ์ที่ใช้ LoWPAN คือ

- การรองรับการประมวลผลที่จำกัด คือ รูปแบบที่ต่างกัน และรอบความเร็วที่ใช้ใน การประมวลผล โดยจะเริ่มต้นที่ 8 บิต
- การรองรับหน่วยความจำขนาดเล็ก คือ จากหน่วยความจำชั่วคราวไม่กี่กิโลไบต์ กับหน่วยความจำถาวรที่มีไม่กี่สิบกิโลไบต์ และคาดว่าจะมีการเพิ่มขึ้นอีกใน อนาคต แต่ก็ยังคงความจำเป็นขั้นต่ำเอาไว้
- ใช้พลังงานต่ำ ใช้พลังงานเพียงไม่กี่สิบมิลลิแอมแปร์
- สื่อสารระยะสั้น The Personal Operating Space (POS) กำหนดให้มาตรฐาน IEEE 802.15.4 หมายถึงมีระยะการใช้งานได้ถึง 10 เมตร และสำหรับการใช้งานจริงจะ สามารถไปไกลได้กว่า 100 เมตรในระยะสายตา
- ประหยัดต้นทุน เพราะอุปกรณ์เหล่านี้ทำงานด้วยลักษณะเฉพาะ เช่น การ ประมวลผลต่ำ หน่วยความจำน้อย และอื่นๆ

# STITUTE O

#### 2.5.3 IPv6 Transition Mechanism (6in4)

ถ้าไม่ได้เชื่อมต่อกับไอพีรุ่นที่หกและเราเตอร์ยังไม่รองรับไอพีรุ่นที่หก ในสถานการณ์นี้ยัง หมายถึงการที่ไม่ได้รับไอพีรุ่นที่หกจากผู้ให้บริการอินเทอร์เน็ต (Internet Service Provider) เพื่อแก้ปัญหา การขาดแคลนไอพีรุ่นที่หกจากผู้ให้บริการ เราสามารถใช้ อุโมงค์ 6in4 ได้ และวิธีการนี้ยังสามารถแก้ปัญหา เราเตอร์ที่ไม่รองรับไอพีรุ่นที่หกได้อีกด้วย วิธีการแก้คือการเพิ่มเราเตอร์ใหม่ที่รองรับทั้งไอพีรุ่นที่หกและไอ พีรุ่นที่สี่ และสร้างอุโมงค์ 6in4 ขึ้นจากเราเตอร์นี้กับปลายอุโมงค์แห่งหนึ่งในอินเทอร์เน็ตของไอพีรุ่นที่หก ซึ่งเป็นวิธีที่นิยมและง่ายต่อการทำมากที่สุด โดยหลักการคือ สร้างอุโมงก์ตั้งค่าด้วยตัวเอง เชื่อมต่อแบบจุด ต่อจุด ซึ่งอุโมงก์นี้จะทำการห่อหุ้มแพ็กเกจไอพีรุ่นที่หกไว้ในไอพีรุ่นที่สี่

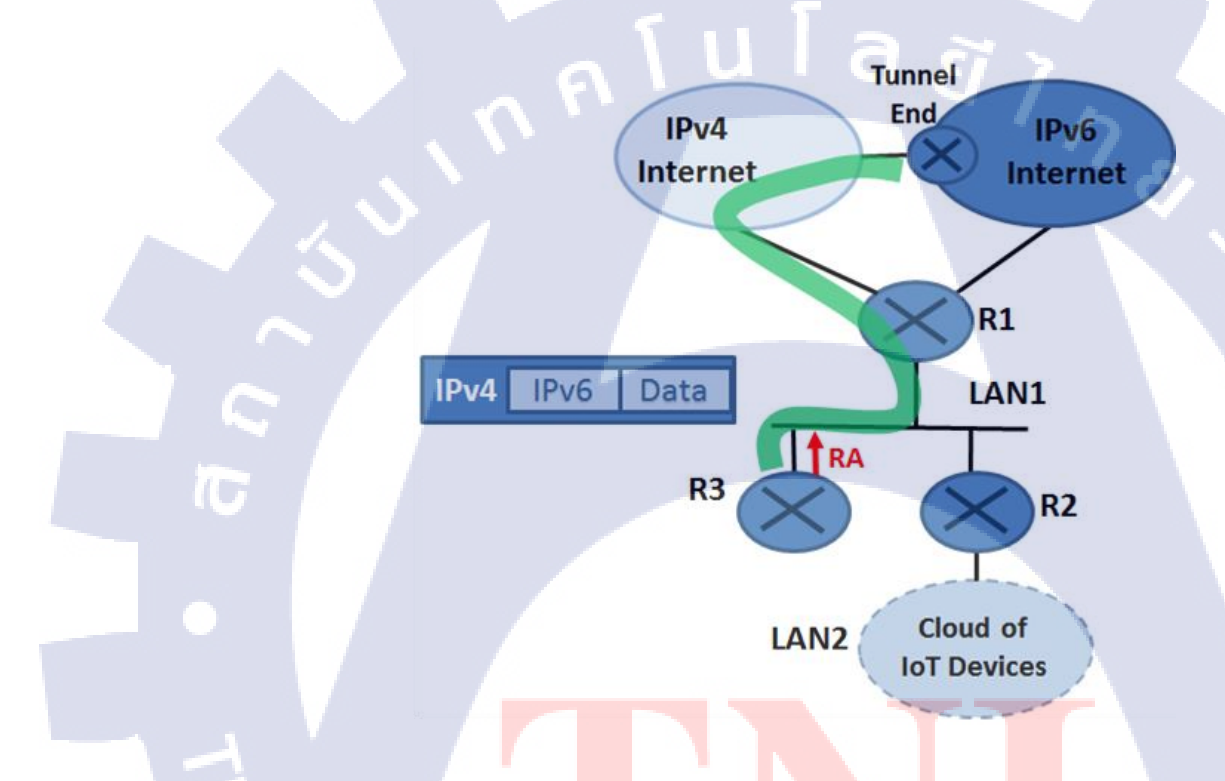

# รูป<mark>ที่ 2.5</mark> Network Diagram 6in4 Tunneling

ในสถานการณ์นี้สมมุติให้เราเตอ<mark>ร์</mark> R3 ทำการ<mark>สร้า</mark>งอุโมงค์ 6in4 เชื่อมต่อกับปลายอุโมงค์ที่ ทำหน้าที่เป็นเกตเวย์ (gateway) ของไอพีรุ่นที่หก ทำการส่ง RAs ไปยังอุปกรณ์ไอพีรุ่นที่หกที่ทำการตั้งค่า อัตโนมัติในช่อง LAN1 และทำการห่อหุ้มแพ็กเกจที่เครื่องต้นทาง และจะไปคลายแพ็กเกจที่เครื่องปลายทาง ซึ่งอุโมงค์ 6in4 นี้จะต้องใช้ไอพีรุ่นที่สี่แบบสาธารณะ ดังนั้น R3 จะต้องมีไอพีรุ่นที่แบบสาธารณะ

VSTITUTE OV

#### 2.6 Ubidots Cloud Platform

# **ubidots**

รูปที่ 2.6 โลโก้ Ubidots

Ubidots เป็นการออกแบบคลาวค์แพลตฟอร์มโดยไม่ต้องเขียนโก้คเอง เพื่อช่วยในการสร้างตัว ต้นแบบและขยายโครงการไอโอทีเพื่อการเพิ่มผลผลิต โดยตัว Ubidots เองจะเป็นคลาวค์แพลตฟอร์มที่ ให้บริการกับนักพัฒนาไอโอทีทั่วไป รวมถึงองค์กรที่ต้องการความน่าเชื่อถือในการใช้งาน และการจัดการ ลูกค้า

ขั้นตอนการใช้ Ubidots เบื้องต้น

(6

- เชื่อมต่ออุปกรณ์ ไอ โอที ไปยังกลาวด์แพลตฟอร์ม โดยใช้กลังเฟิร์มแวร์ของเรา
- 2) สร้างการแสดงผลแบบกำหนดเองแบบเรียบง่าย มีการแสดงผลตลอดเวลาบนหน้าแดชบอร์ด
- สามารถส่งเอสเอ็มเอส อีเมลล์ หรือทำให้เกิดคำสั่งต่อไปได้บนพื้นฐานข้อมูลของคุณ
- 4) ปรับใช้ ปรับแต่งกับงานระดับธุรกิจหรือสร้างแอพพลิเกชั่นของตัวเอง

https://ubidots.com/

#### 2.7 กล้อง Raspberry Pi NoIR Camera V2

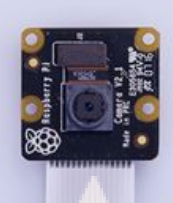

รูปที่ 2.7 กล้อง Raspberry Pi NoIR Camera v2

กล้องราสเบอรี่พายอินฟราเรคโมคูลรุ่นที่สองมาแทนที่กล้องราสเบอรี่พายอินฟราเรครุ่นเริ่มต้น โคยใช้เซ็นเซอร์ โซนี่ IMX219 แปคล้านพิกเซล ในเคือนเมษายน ปี 2016 แทนรุ่นเก่า (เมื่อเทียบกับเซ็นเซอร์ OmniVision OV5647 ห้าล้านพิกเซลของกล้องรุ่นเริ่มต้น).

กล้องราสเบอรี่พายอินฟราเรคสามารถทำได้ทุกอย่างเหมือนกับกล้องราสเบอรี่พายธรรมคา แต่มี หนึ่งสิ่งที่ต่างกันคือ กล้องราสเบอรี่พายอินฟราเรคจะไม่ได้ติดตั้งตัวกรองอินฟราเรค (NoIR = No Infrared.) ซึ่งหมายความว่า รูปที่ถ่ายในเวลากลางวันจะมีลักษณะซีด แต่ก็มีความสามารถในการมองเห็นในตอน กลางคืนแทน โดยใช้ร่วมกับแสงอินฟราเรค

ในแพ็กเกจของกล้องราสเบอรี่พายอินฟราเรค จะมีแผ่นเจลสีน้ำเงินสี่เหลี่ยมเล็กๆแถมมาพร้อมกับ กล้องอินฟราเรค สำหรับใช้ในการตรวจสอบสุขภาพของพืช กล้องราสเบอรี่พายอินฟราเรคเป็นที่นิยมมาก สำหรับมือสมัครเล่นที่ชอบในการส่องสัตว์ โดยใช้ร่วมกับหลอดไดโอดเปล่งแสงอินฟราเรค (LED Infrared) คุณสามารถตรวจสอบสัตว์ที่ออกหากินตอนกลางกินได้ว่า พวกสัตว์มาทำอะไรในสวนของคุณโดยที่ไม่ต้อง รบกวนพวกสัตว์เหล่านั้น

กล้องราสเบอรี่พายอินฟร<mark>าเรค</mark>สามารถใช้งานได้กับราสเบอรี่พ<mark>ายทุก</mark>รุ่น มันสามารถเข้าถึงได้ด้วย MMAL และ V4L APIs และสามารถเข้าถึงได้โดย third-party libraries ที่ถูกสร้างสำหรับมัน รวมถึง PiCamera Python library

https://www.raspberrypi.org/products/pi-noir-camera-v2/

# 2.8 เซ็นเซอร์ตรวจจับความเคลื่อนใหว (PIR motion sensor)

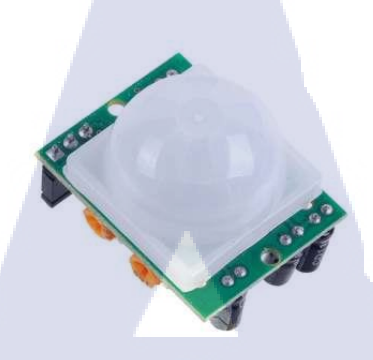

http://thaisensormodule.com/index.php/light/pirsens1

รูปที่ 2.8 PIR Motion Sensor

PIR ย่อมาจาก Passive Infrared เป็นอุปกรณ์ที่ใช้ตรวจจับความเคลื่อนไหวด้วยการวัดความร้อนใน พื้นที่ที่ต้องการ โดยความร้อนสามารถวัดได้จากการเปลี่ยนแปลงระดับรังสีอินฟราเรคที่ปล่อยออกมาจาก วัตถุ (สิ่งมีชีวิตทุกชนิดจะแผ่รังสีอินฟราเรดออกมาจากตัวเอง การแผ่รังสีเกิดจากการเคลื่อนของอิเล็กตรอน ในอะตอม ปริมาณรังสีจะมีมากน้อยตามแต่โครงสร้างทางเคมีและอุณหภูมิของวัตถุหรือสิ่งมีชีวิตนั้นๆ) เมื่อ วัตถุเคลื่อนที่จะทำให้แรงคันไฟฟ้ามีก่าสูงขึ้นและนำมาแปลงเป็นเสียงหรือแสง สำหรับใช้เป็นเซ็นเซอร์ได้ จึงมีการนำเอา PIR มาประยุกต์ใช้งานเพื่อเป็นตรวจจับการเคลื่อนไหวของสิ่งมีชีวิต หรือตรวจจับการบุกรุก ในงานรักษาความปลอดภัย หรือที่เรียกกันว่า PIR motion sensor นั่นเอง

#### หลักการทำงานของ Passive Infrared sensor

การทำงานของ PIR จะซับซ้อนกว่าเซ็นเซอร์อื่นๆ เพราะมีหลายตัวแปรที่มีผลต่อเอาท์พุทและ อินพุทของเซ็นเซอร์ตัวนี้

STITUTE OV

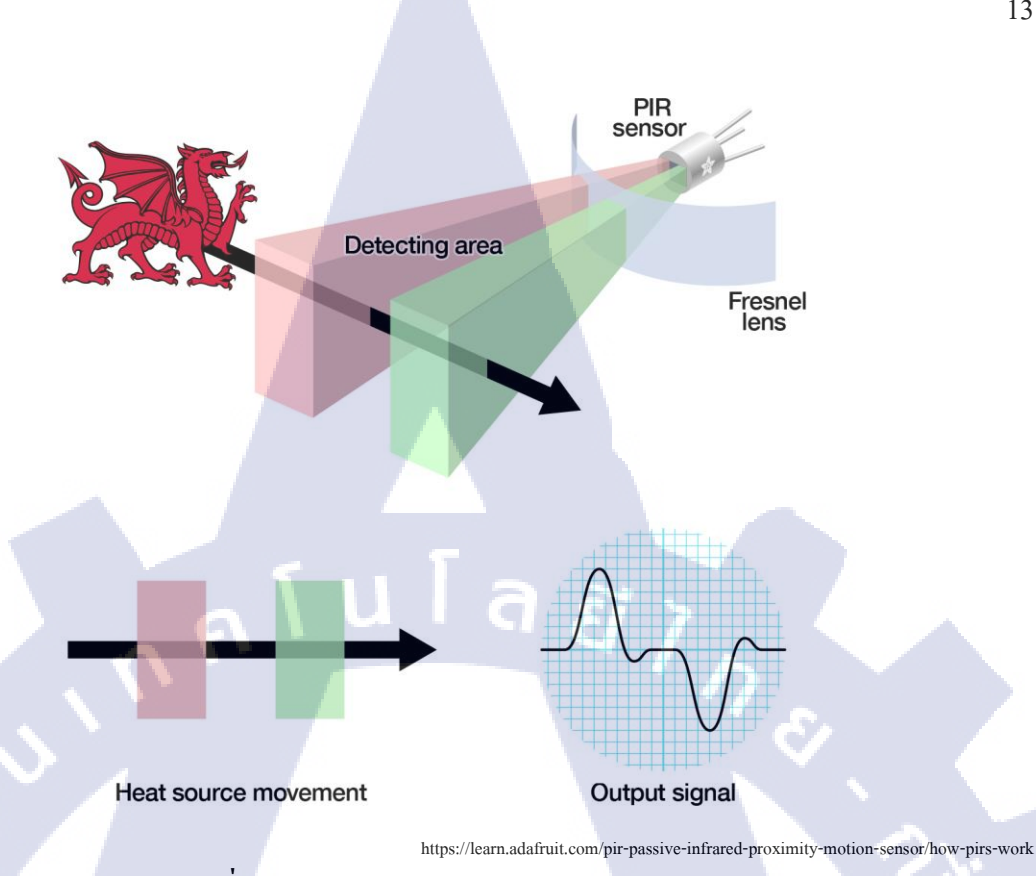

13

รูปที่ 2.9 การทำงานของ PIR Motion Sensor

ภายใน PIR จะมีอุปกรณ์ตรวจจับรังสีอินฟราเรคอยู่สองชุดด้วยกันดังรูป โดยในแต่ละรูของอุปกรณ์ จะทำจากวัสดุพิเศษที่ไวต่อรังสีอินฟราเรดมาก ส่วนเลนส์(Fresnel lens) ที่ครอบอยู่ทำหน้าที่คล้ายเลนส์นูน กระจายแสงจากจุดโฟกัสค้านหนึ่งเป็นถำแสงขนานออกไปในระยะไกลได้ เมื่อมีคนหรือสัตว์ที่มีความ ้อบอุ่นในร่างกายเคลื่อนที่ผ่านเข้ามาในพื่นที่ตรวจจับ ซึ่งในขณะเคลื่อนใหวจะมีรังสีความร้อนแผ่ออกมา รอบๆตัวในปริมาณที่แน่นอนอยู่จำนวนหนึ่ง ทำให้อุณหภูมิในบริเวณนั้นเกิดการเปลี่ยนแปลง PIR สามารถ ิตรวจจับคลื่นรังสีอินฟราเร<mark>ค</mark>ที่แผ่<mark>ออก</mark>มาจา<mark>ก</mark>สิ่งม<mark>ีชีวิตได้</mark> PIR จ<mark>ะ</mark>ส่งคลื่<mark>นรัง</mark>สีมายังตัว Pyro Electric ซึ่งจะ ้เปลี่ยนพลังงานความร้อนจากรัง<mark>สีอิน</mark>ฟราเรคเป็<mark>น</mark>พลั<mark>งงาน</mark>ไฟฟ้า ตาม<mark>การเ</mark>กลื่อนไหวนั้นออกมาทางงา ้เอาท์พุท แล้วจะถูกป้อนเข้าสู่ไอซีเ<mark>พื่อท</mark>ำการขยายส<mark>ัญ</mark>ญาณ<mark>ต่อ</mark>

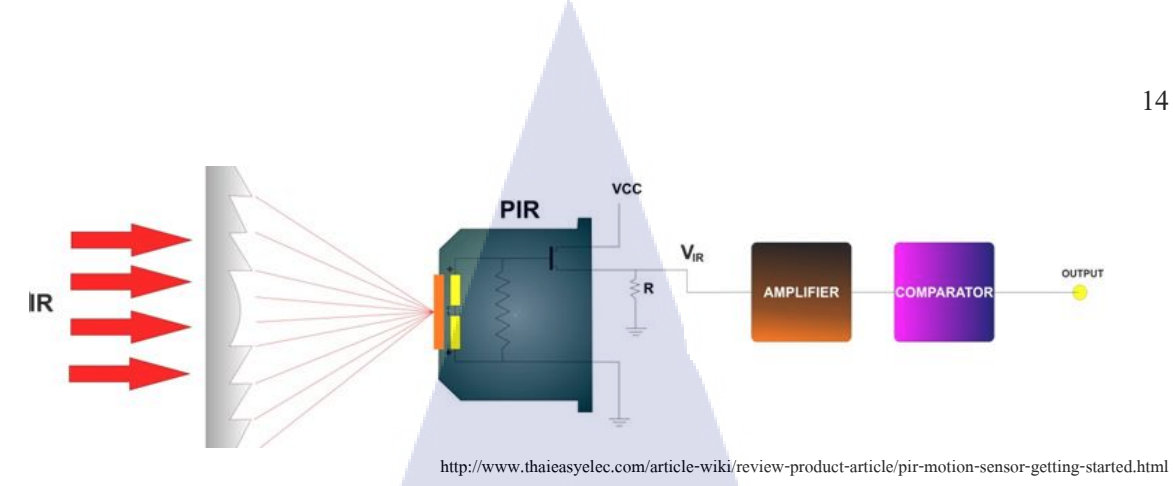

รูปที่ 2.10 การทำงานของ PIR motion sensor เมื่อมีรังสีอินฟราเรคเปลี่ยนแปลง

ในตอนที่ยังไม่มีสิ่งมีชีวิตผ่านเซ็นเซอร์ไป ทั้งสองอุปกรณ์ตรวจจับคลื่นรังสีจะมีค่าแรงดันปกติ และเมื่อมีสิ่งมีชีวิตเคลื่อนที่ผ่าน อุปกรณ์ตรวจจับรังสีอินฟราเรดตัวที่หนึ่งจะได้สัญญาณเอาท์พุทออกมาสูง กว่าแรงดันปกติ เมื่อเทียบกับแรงดันจากอุปกรณ์อีกตัวหนึ่ง และเมื่อสิ่งมีชีวิตเคลื่อนออกจากพื้นที่ตรวจจับ จะเกิดการย้อนกลับของแรงดัน ทำให้แรงดันเอาท์พุทต่ำกว่าแรงดันปกติ แล้วจึงกลับมาเท่าปกติในภายหลัง นั่นหมายความว่าสามารถตรวจจับสิ่งมีชีวิตที่เคลื่อนไหวผ่านเซ็นเซอร์นี้ได้แล้ว

2.9 ระบบปฏิบัติการ Contiki OS

10

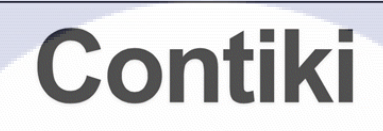

The Open Source OS for the Internet of Things

http://www.thewindowsclub.com/contiki-os-vs-windows-10-internet-thing

<mark>รูปที่ 2.11 ร</mark>ะบบ<mark>ปฏิบัติ</mark>การ Co<mark>n</mark>tiki OS

ระบบปฏิบัติการ Contiki <mark>เป็น</mark>ระบบปฏิบัติการแบบสาธารณะ ถูกออกแบบมาสำหรับ Internet of Things เพื่อเชื่อมต่ออุปกรณ์ขนาดเล็ก ไมโครคอนโทรลเลอร์ที่ใช้พลังงานต่ำไปยังอินเทอร์เน็ต ระบบปฏิบัติการ Contiki รองรับการใช้พลังงานต่ำและสามารถเชื่อมต่ออินเทอร์เน็ตได้ รองรับ มาตรฐานไอพีรุ่นที่สีและไอพีรุ่นที่หก พร้อมทั้งมาตรฐานของระบบเครือข่ายไร้สายพลังงานต่ำด้วย เช่น 6LoWPAN, RPL, CoAP, ContikiMAC ของ Contiki และ Sleepy Routers ถึงแม้ว่าจะทำงานด้วยระบบ เครือข่ายไร้สายพลังงานต่ำก็ตาม ก็ยังสามารถใช้งานได้ดีในขณะที่ใช้พลังงานจากแบตเตอรี่ ระบบปฏิบัติการ Contiki ง่ายต่อการนำไปพัฒนาต่อ เพราะแอปพลิเคชันถูกเขียนด้วยภาษาซี และยัง สามารถใช้โปรแกรมจำลอง Cooja Simulator ที่สามารถจำลองระบบเครือข่ายได้ ก่อนที่จะนำไปใช้งานบน อุปกรณ์และสถานที่จริง และมี Instant Contiki ที่เป็นระบบปฏิบัติการ Contiki แบบสำเร็จรูป สามารถดาวน์ โหลดมาแล้วใช้งานได้ในทันที

้ส่วนประกอบของระบบปฏิบัติการ Contiki มีโครงสร้างคังนี้

| แฟ้มข้อมูล       | รายละเอียด                                                        | ของมูลของอุปกรณ์ Zolertia |
|------------------|-------------------------------------------------------------------|---------------------------|
| Examples         | เตรียมการเพื่อสร้างตัวอย่าง                                       | examples/zolertia,        |
|                  |                                                                   | examples/cc2538-common    |
| Арр              | แอปพลิเคชั่นของ Contiki                                           | -                         |
| Сри              | แฟ้มข้อมูลเฉพาะของ MCU                                            | msp430, cc2538            |
| Dev              | หน่วยประมวลผลภายนอกและอุปกรณ์                                     | cc2420, cc1200            |
| Platform         | แฟ้มข้อมูลเฉพาะและแพลตฟอร์มของ                                    | z1, zoul                  |
| 7                | ตัวขับเคลื่อน                                                     |                           |
| Core             | แฟ้มแกนหลักของ Contiki และ                                        | -                         |
|                  | คลังข้อมูล                                                        |                           |
| Tools            | เครื่องมือที่ใช้ในการล้าง, แก้ไข                                  | zolertia, sky             |
|                  | ข้อบกพร่อง, การจำลอง และอื่นๆ                                     |                           |
| Docs             | เอ <mark>กสาร</mark> ต่างๆที่จัดท <mark>ำขึ้นมาด้</mark> วยตัวเอง | · / / /                   |
| regression-tests | กา <mark>รทค</mark> สอบการถค <mark>ุถ</mark> อย                   | - U                       |

ตารางที่ 2.2 ตารางโครงสร้างของระบบปฏิบัติการ Contiki OS

ถ้ำหากเข้าไปในแฟ้มข้อมู<mark>ล co</mark>ntiki/examp<mark>l</mark>es/zolertia/tutorial/ จะพบกับคู่มือการใช้งานระบบต่างๆ ของระบบปฏิบัติการ Contiki บนอุปกรณ์ Z1 และ Zoul โดยเนื้อหาจะแบ่งตาแฟ้มข้อมูลดังนี้ 01-basics เกี่ยวกับพื้นฐานจอง Contiki (เวลา, GPIO, หลอดไดโอดเปล่งแสง) 02-ipv6 เกี่ยวกับระบบเครือข่ายไร้สาย, พื้นฐานของสัญญาณวิทยุ, การใช้ IPv6/6LoWPAN

และการใช้ขอบของเราเตอร์

03-coapตัวอย่างการใช้งานเซิร์ฟเวอร์ CoAP04-mqttตัวอย่างการใช้งาน MQTT บนเครื่องลูกข่าย

# 2.10 คลาวด์แพลตฟอร์ม Amazon Simple Storage Service (Amazon S3)

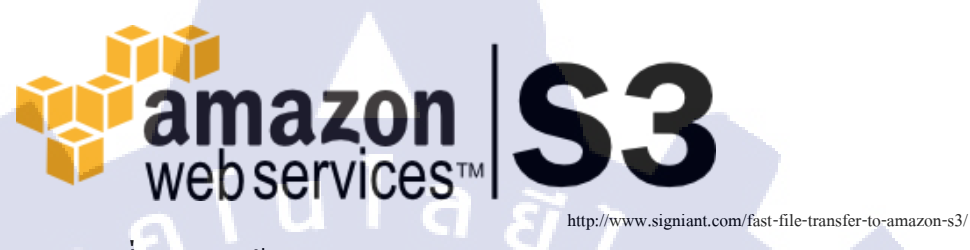

รูปที่ 2.12 โลโก้ Amazon Simple Storage Services

Amazon Simple Storage Service (Amazon S3) คือที่เก็บข้อมูลที่อยู่บนอินเทอร์เน็ต คุณสามารถใช้ Amazon S3 ในการจัดเก็บและเรียกกลับข้อมูลขนาดใดก็ได้ตลอดเวลา จากที่ไหนก็ได้ที่มีการเชื่อมต่อกับ อินเทอร์เน็ต คุณสามารถทำสิ่งเหล่านี้ได้ด้วยวิธีการที่เรียบง่ายและเข้าใจได้กับหน้าเว็บอินเทอร์เฟสหน้าต่าง การจัดการของ AWS และคู่มือนี้จะเป็นการทำความรู้จักกับ Amazon S3 และวิธีการใช้หน้าต่างการจัดการ ของ AWS ให้สำเร็จด้วยการแสดงขั้นตอนการทำงานดังนี้

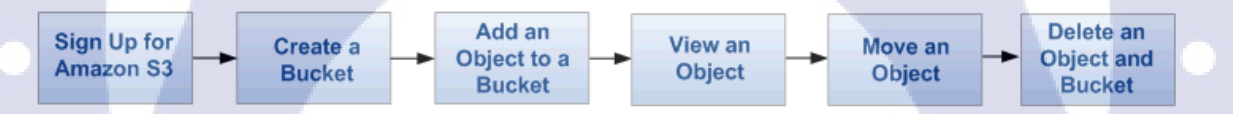

http://docs.aws.amazon.com/AmazonS3/latest/gsg/GetStartedWithS3.html

# รูป**ที่ 2.1**3 ขั้นต<sup>่</sup>อนก<mark>ารทำงานของ A</mark>mazon S3

- (1) สมัครเข้าใช้งาน Ama<mark>zon S</mark>3
- (2) สร้างคลังเก็บข้อมูล
- (3) เพิ่มข้อมูลเข้าไปในคลัง
- (4) เรียกดูข้อมูลได้
- (5) สามารถเคลื่อนย้ายข้อมูลได้
- (6) สามารถข้อมูลหรือลบคลังออกได้

# 2.11 ชุดพัฒนาซอฟต์แวร์ Boto3

โบโทสาม(Boto3) เป็นชุดพัฒนาซอฟต์แวร์ของ Amazon Web Services (AWS) ที่ใช้ภาษาไพธอน (Python programming language) ซึ่งช่วยให้นักพัฒนาที่ใช้ภาษาไพธอนสามารถเขียนซอฟต์แวร์เรียกใช้ บริการของ Amazon ได้ เช่น Simple Storage Services (S3), Elastic Compute Cloud (EC2) ชุดพัฒนาโบโท นั้น ง่ายต่อการใช้งาน ใช้ API ในงานเชิงวัตถุได้เช่นเดียวกับภาษาระดับล่าง สามารถเข้าถึงบริการได้โดยตรง

โบโทสามถูกเขียนขึ้นมาใหม่จากโบโท มันถูกใช้ในการส่งข้อมูลในการสร้างคลาสในระหว่างการ ทำงานโดยไฟล์ JSON ที่ถูกใช้ร่วมกันในระหว่างการพัฒนาซอฟต์แวร์ในภาษาต่างๆ ซึ่งรวมถึงการเขียน โปรแกรมในภาษาระดับสูง การเขียนในเชิงวัตถุที่มีอินเทอร์เฟสคล้ายกับหน้าตาของรุ่นก่อนๆของโบโท

โบโทสามประกอบด้วยกุณสมบัติที่สำคัญดังน<u>ี้</u>

- แหล่งข้อมูล ใช้ภาษาระดับสูง, ออกแบบอินเทอร์เฟสในเชิงวัตถุ
- 2) คอลเลกชัน ใช้เครื่องมือในการทำซ้ำและการจัดการกลุ่มของแหล่งข้อมูล
- เครื่องลูกข่าย เชื่อมต่อบริการในระดับล่าง
- 4) การจัดหน้า การจัดหน้าอัตโนมัติทันทีที่มีการตอบสนอง
- 5) การให้บริการ หาทางป้องกันจนกว่าจะมีสภาพที่แน่นอนที่จะไปถึงเป้าหมาย

พร้อมด้วยคุณสมบัติเหล่านี้ โบโทสามได้มีการเตรียมการต่างๆ และการทดสอบชุดใบรับรอง และ การกำหนดก่ากวามปลอดภัยพื้นฐาน เช่น การยืนยันตัวตน พารามิเตอร์และการกวบคุมการตอบสนอง มี ระบบอีเว้นท์สำหรับการปรับแต่งและใช้ตรรกะในการแก้การร้องขอที่ล้มเหลว

# บทที่ 3 แผนงานการปฏิบัติงานและขั้นตอนการดำเนินงาน

# 3.1 แผนการดำเนินงาน

ตารางที่ 3.1 แผนการคำเนินงาน

| หัวข้อ                                                                  |   | เดือ | น 1 |     | 7 | เดือ | น 2 | 7 |   | เดือ | น 3 |   | เดือ | น 4 |    |   |
|-------------------------------------------------------------------------|---|------|-----|-----|---|------|-----|---|---|------|-----|---|------|-----|----|---|
| 1.ปรึกษากับอาจาย์ที่ปรึกษาเกี่ยวกับการ<br>ปรับหัวข้อใหม่                |   |      |     |     |   |      |     |   |   | /    | S   |   |      |     |    |   |
| 2.ศึกษาการทำงานของอุปกรณ์ Zolertia<br>Z1                                |   |      |     |     |   |      |     |   |   |      |     |   | 2    | × 5 |    |   |
| 3.ศึกษาการทำอุโมงค์ไอพีรุ่นที่หก                                        |   |      |     |     |   |      |     |   |   |      |     |   | ~    | 1   |    |   |
| 4.ศึกษาการทำงานของเซ็นเซอร์                                             |   |      |     |     |   |      |     |   |   |      |     |   |      | S   |    |   |
| 5.ศึกษาการทำงานของอุปกรณ์ราสเบอรี่<br>พาย และกล้องราสเบอรี่พายอินฟราเรค |   |      |     |     |   |      |     |   |   |      |     |   |      |     | •  |   |
| 6.ออกแบบและทคสอบการ <mark>ทำงาน</mark>                                  |   |      |     |     |   | T    |     |   |   |      |     |   | V    | 212 | 1. |   |
| 7.ปรับปรุงและพัฒนาให้ดีขึ้น                                             |   |      |     |     |   |      |     |   |   |      |     |   | (    | 20  | ,  | 5 |
| 8.ทคลองและบันทึกผล                                                      |   |      |     |     |   |      | -   |   |   |      |     | 2 | )    | · . |    |   |
| 9.จัดทำรูปเล่ม                                                          |   |      |     |     |   |      |     |   | 1 |      | 3   |   |      |     |    |   |
| 12/1                                                                    | - |      |     | - 1 |   | r    | 1   | - | • |      |     |   |      |     |    |   |

# 3.1.1 ปรึกษากับอาจาย์ที่ปรึกษาเกี่ยวกับการปรับหัวข้อใหม่

จากเดิม ในวิชาโปรเจค 1 ได้ศึกษาการทำงานของอุปกรณ์ Zolertia Z1 โดยจะเน้นไป ทางด้านเทคนิคอล เกี่ยวกับการสื่อสารกันของตัวอุปกรณ์ด้วยกันเอง และการใช้งานเซ็นเซอร์ต่างๆ หลังจาก นั้นได้มีความคิดริเริ่มว่ากวรจะนำความรู้ที่มีมาปรับใช้ในชีวิตประจำวัน จึงได้ทำการปรึกษากับอาจารย์ที่ ปรึกษาถึง การนำอุปกรณ์มาทำให้เกิดประโยชน์ในชีวิตประจำวันมากขึ้น

# 3.1.2 ศึกษาการทำงานของอุปกรณ์ Zolertia Z1

ทำการศึกษาตัวอุปกรณ์ Zolertia Z1 ทั้งทางค้านกายภาพ ว่าสามารถเชื่อมต่อกับ เซ็นเซอร์ใคได้บ้าง และทางค้านซอฟต์แวร์ว่าสามารถใช้ระบบปฏิบัติการใคได้บ้าง และการเขียนแอปพลิเค ชันเพื่อใช้งานร่วมกับเซ็นเซอร์ต่างๆ รวมถึงวิธีการสื่อสารกันเองภายในเครือข่ายไอพีรุ่นที่หกแบบพลังงาน ต่ำ

# 3.1.3 ศึกษาการทำอุโมงค์ไอพีรุ่นที่หก

ถ้าหากต้องการจะให้อุปกรณ์ Zolertia Z1 สามารถเชื่อมต่อกับอินเทอร์เน็ตได้ จะต้องใช้ ใอพีรุ่นที่หกเท่านั้น ดังนั้น ในสถานที่ที่ไม่มีไอพีรุ่นที่หกจึงต้องหาทางเชื่อมต่อให้ได้ และถ้าสามารถ เชื่อมต่อไอพีรุ่นที่สี่ได้ด้วยไอพีจริงก็จะสามารถทำการเชื่อมต่อไอพีรุ่นที่หกผ่านอุโมงก์ได้

# 3.1.4 ศึกษาการทำงานของเซ็นเซอร์

เซ็นเซอร์ชนิดต่างๆมีให้เลือกใช้หลากหลาย ดังนั้นเราจึงต้องศึกษาให้เข้าใจว่าเซ็นเซอร์ แต่ล่ะชนิดสามารถทำอะไรได้บ้าง ทั้งประเภทของเซ็นเซอร์ การใช้พลังงาน การเชื่อมต่อสาย การนำไปใช้ กับงานอะไร

# 3.1.5 ศึกษาการทำงานของอุปกรณ์ราสเบอรี่พาย และกล้องราสเบอรี่พายอินฟราเรด

อุปกรณ์ราสเบอรี่พายนั้นสามารถทำได้เหมือนคอมพิวเตอร์เครื่องหนึ่ง สามารถใช้งาน ได้หลากหลาย จึงต้องศึกษา<mark>ว่าจะนำใช้งานแบบไหนถึงจะเหมาะสม และศึกษาท</mark>ดลองการใช้กล้องราสเบอรี่ พายอินฟราเรด

# 3.1.6 ออกแบบและท<mark>ดสอ</mark>บการทำงา<mark>น</mark>

หลังจากได้ศึก<mark>ษาอุ</mark>ปกรณ์ต่างๆ<mark>แ</mark>ล้ว ก็ได้ทราบว่าอุปกรณ์แต่ล่ะชนิดสามารถทำอะไรได้ บ้าง ดังนั้นก็ถึงเวลาที่ต้องออกแบบสิ่งที่ต้องการจะทำ ตั้งแต่การเลือกวิธีการที่จะใช้ เซ็นเซอร์ที่จะใช้ เพื่อให้ ได้ตัวผลงานออกมา

#### 19

# 3.1.7 ปรับปรุงและพัฒนาให้ดีขึ้น

ตัวงานที่ทำขึ้นมานั้น ยังไม่ดีเท่าที่ควร ซึ่งส่วนมากจะอยู่ในส่วนของซอฟต์แวร์ ดังนั้น จึงต้องหาวิธีทำให้ผลลัพธ์ที่ออกมามีประสิทธิภาพให้มากที่สุด ทั้งในเรื่องของการวางตำแหน่งของอุปกรณ์, การเดินสายไฟ, ระยะทางของสัญญาณไร้สายที่จะไปถึง, วิธีการเชื่อมต่ออินเทอร์เน็ต, ความเร็วในการส่ง ข้อมูล และกุณภาพของรูปถ่าย เป็นต้น

# 3.1.8 ทดลองและบันทึกผล

เมื่องานที่ทำอยู่ในจุดที่ต้องการแล้ว ก็ทำการทดลอง แล้วบันทึกผลที่เกิดขึ้นในขั้นตอน

ต่างๆ

# 3.1.9 จัดทำรูปเล่ม

รวบรวมงานที่ทำมาทั้งหมด และสรุปผลงานที่ทำออกมา แล้วนำมาเขียนเป็นรูปเล่ม

# 3.2 ขั้นตอนการดำเนินงาน

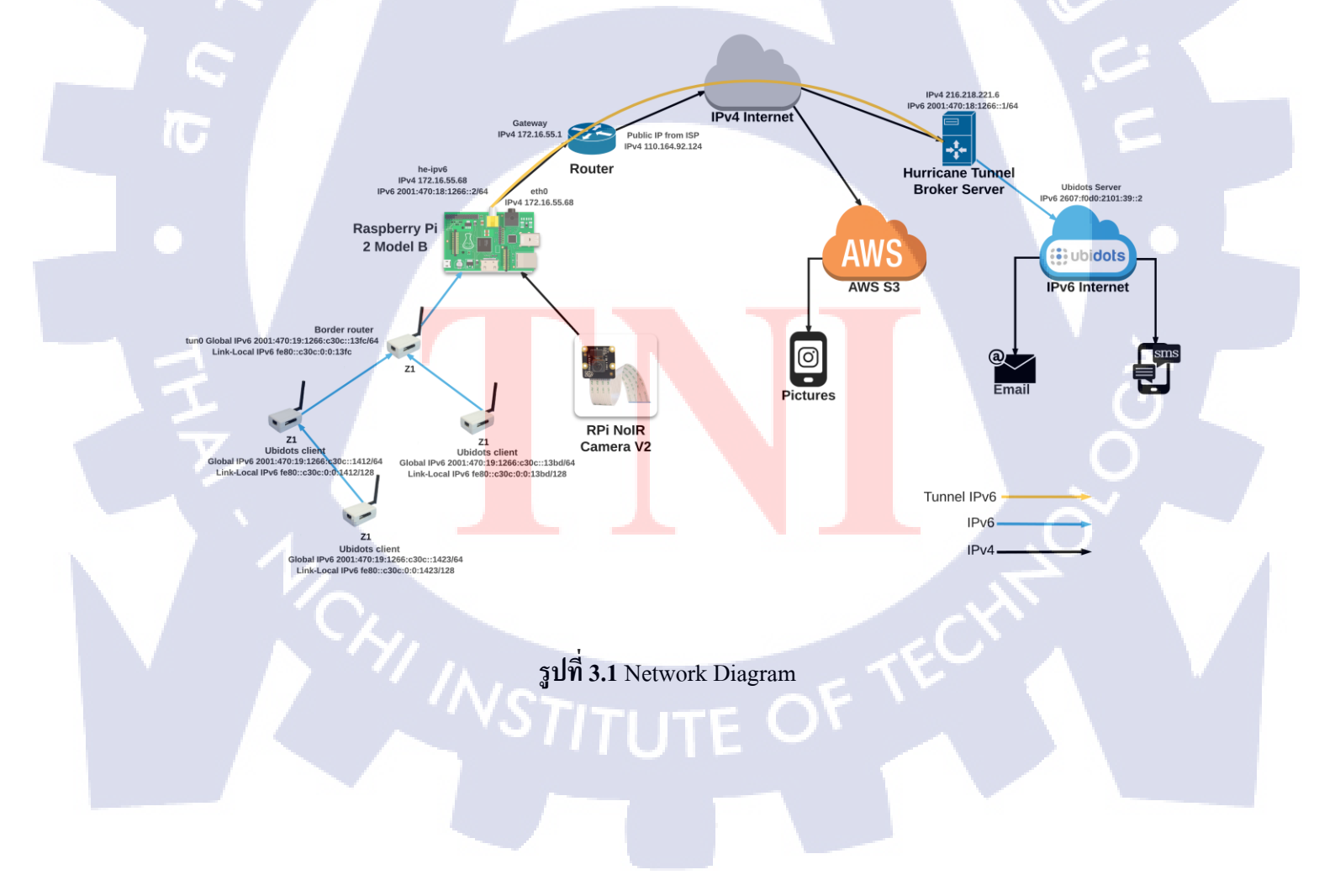

# 3.2.1 การตั้งค่าบนอุปกรณ์ Zolertia Z1

#### 3.2.1.1 ส่วนของ Border Router

แอปพลิเคชันขอบเราเตอร์ประกอบไปด้วยเว็บเซิร์ฟเวอร์ การแสดงผล ข้อมูลเครือข่าย เช่น การแสดงผลของอุปกรณ์ที่เชื่อมต่ออยู่ และเส้นทางการเชื่อมต่อของระบบ เครือข่าย

วิธีการใช้งาน

- 1) เข้าไปที่แฟ้มข้อมูล /home/pi/contiki/zolertia/tutorial/02-ipv6/02-border-router
- เขียนแอปพลิเคชัน border-router.c ลงบนอุปกรณ์ Zolertia Z1 โดยใช้บรรทัดคำสั่ง ดังนี้

make clean && make border-router.upload && make connect-router

PREFIX=2001:470:19:1266::/64

คำอธิบายบรรทัดคำสั่ง

- 1) คำสั่ง make clean ใช้สำหรับลบการคอมไพล์โปรแกรมอีอบเจกต์ก่อนหน้านี้
- คำสั่ง make border-router.upload ใช้สำหรับเขียนแอปพลิเกชันขอบเราเตอร์ลงบน อุปกรณ์ Zolertia Z1
- กำสั่ง make connect-router ใช้สำหรับตั้งก่าเลขชุดหน้าของไอพีรุ่นที่หก ถ้าไม่ได้ ตั้งก่าในส่วนนี้ ก่าเดิมจะเป็น aaaa::1/64

| pi@raspberrypi: ~                                                                                                    |      |     |  |
|----------------------------------------------------------------------------------------------------|------|-----|--|
| File Edit Tabs Help                                                                                                    |      |     |  |
| <pre>rm border-router.ihex obj_z1/httpd-simple.o obj_z1/slip-bridge.o border-router.<br/>z1/contiki-z1-main.o<br/>using saved target 'z1'<br/>sudo///cols/tunslip6 2001:470:19:1266::/64<br/>********SLIP started on ``/dev/ttyUSB0''<br/>opened tun device ``/dev/tun0''<br/>ifconfig tun0 inet `hostname` mtu 1500 up<br/>ifconfig tun0 add 2001:470:19:1266::/64<br/>ifconfig tun0 add fe80::470:19:1266:0/64<br/>ifconfig tun0</pre> | co   | obj |  |
| <pre>tun0 Link encap:UNSPEC HWaddr 00-00-00-00-00-00-00-00-00-00-00-00-00-</pre>                                                                                                    | 00-0 | 0   |  |
| <pre>*** Address:2001:470:19:1266:: =&gt; 2001:0470:0019:1266 Got configuration message of type P Setting prefix 2001:470:19:1266:: Server IPv6 addresses: 2001:470:19:1266:c30c::13fc fe80::c30c:0:0:13fc</pre>                                                                                                    |      |     |  |

ร**ูปที่ 3.2** หน้าต่างที่ปรากฏหลังใช้กำสั่ง make connect-router

#### 3.2.1.2 ส่วนของ Ubidots Client

แอปพลิเคชัน ubidots ถูกใช้โดยอุปกรณ์ Zolertia Z1 และทำการประกาศข้อมูลของตัว รับรู้ โดยใช้ไอพีรุ่นหกเชื่อมต่อไปที่ things.ubidots.com เพื่อแสดงผลของข้อมูลบนหน้าแดช บอร์ด

# วิธีการใช้งาน

1) เข้าไป ที่แฟ้ม ข้อมูล /home/pi/contiki/examples/zolertia/tutorial/99-

apps/project-ubidots

เข้าไปแก้ไขไฟล์ project-conf.h ดังนี้

#define POS<mark>T\_P</mark>ERIOD

(CL<mark>OCK</mark>\_SECOND)

#define UBIDOTS\_CONF\_AUTH\_TOKEN "[ใส่ token key ของชื่อผู้ใช้จาก เว็บไซต์ Ubidots]"

#define VARKEY\_VARIABLE\_ONE

"[ใส่ variable key ที่สร้างขึ้นจาก

เว็บไซต์ Ubidots]"

#define UBIDOTS\_CONF\_REMOTE\_HOST "2607:f0d0:2101:39::2"

เมื่อแก้ไขเสร็จ กด Save เพื่อบันทึก

 เขียนแอปพลิเคชัน ubidots-client.c ลงบนอุปกรณ์ Zolertia Z1 โดยใช้บรรทัด คำสั่งดังนี้

make clean && make ubidots-client.upload

คำอธิบายบรรทัดคำสั่ง

10

- 1) คำสั่ง make clean ใช้สำหรับลบการคอมไพล์โปรแกรมอ็อบเจกต์ก่อนหน้านี้
- คำสั่ง make ubidots-client.upload ใช้สำหรับเขียนแอปพลิเคชัน ubidots-client ลงบนอุปกรณ์ Zolertia Z1

| Open       *project-confh         -/contiki/examples/zoleria/tutorial/99-apps/project-ubidots       Save       =       -       ×         ifindef PROJECT_CONF_H                                                                                                    |                                         |                                                    |       |          |   |     |
|----------------------------------------------------------------------------------------------------|-----------------------------------------|----------------------------------------------------|-------|----------|---|-----|
| <pre></pre>                                                                                                    | Open 👻 🖬                                | *project-conf.h                                    | Save  |          |   | ×   |
| <pre> indef PROJECT_CONF_H_ define PROJECT_CONF_H_  */ User configuration */ define VARIABLE_BUF_LEN 16 // define UBIDOTS_CONF_AUTH_TOKEN 'yiAeGrBoXQdJOFsyXLaNnynN4fXoJM* define VARKEY_VARIABLE_ONE '5899865d7625425612365d8' //Motion1 #define VARKEY_VARIABLE_ONE '5899865d7625425612ab48e' //Motion2 #define VARKEY_VARIABLE_ONE '589986647625425612cab48e' //Motion3 define UBIDOTS_CONF_IN_BUFFER_SIZE 64 */ */ *IPv6 address of things.ubidots.com is '2607f0d0/2101/39:2', leave commented to resolve the host name. The NAT64 address is ":ffff3217.7c44" // undef NETSTACK_CONF_REMOTE_HOST '2607f0d0/2101/39:2' undef NETSTACK_CONF_RADIO cc2538_rf_driver define NETSTACK_CONF_RADIO cc2538_rf_driver define NETSTACK_CONF_RADIO cc2538_rf_driver undef IEEE802154_CONF_PANID define IEEE802154_CONF_PANID define</pre> |                                         | i/examples/zoiertia/tutoriai/99-apps/project-ubioc |       |          |   |     |
| Initide PROJECT_CONF_RL<br>define PROJECT_CONF_HL<br>*<br>'User configuration */<br>define POST_PERIOD (CLOCK_SECOND)<br>define VARIABLE_BUF_LEN 16<br>define VARIABLE_BUF_LEN 16<br>define VARIKEY_VARIABLE_ONE '589986527625425612365d8'//Motion1<br>#define VARKEY_VARIABLE_ONE '5899866476254256122ab48e'//Motion2<br>#define VARKEY_VARIABLE_ONE '58998664762542562023f2e5'//Motion3<br>define VARKEY_VARIABLE_ONE '58998664762542562023f2e5'//Motion3<br>define VARKEY_VARIABLE_ONE '58998664762542562023f2e5'//Motion3<br>define VARKEY_VARIABLE_ONE '58998664762542562023f2e5'//Motion3<br>define VARKEY_VARIABLE_ONE '58998664762542562023f2e5'//Motion3<br>define VARKEY_VARIABLE_ONE '58998664762542562023f2e5'//Motion3<br>define VBIDOTS_CONF_IN_BUFFER_SIZE 64<br>*/<br>*IPv6 address of things ubidots.com is '2607.f0d02101.39:2', leave<br>commented to resolve the host name. The NAT64 address is ':ffff.3217.7c44''<br>//<br>define UBIDOTS_CONF_REMOTE_HOST '2607.f0d02101.39:2'<br>*                                                                                                    |                                         |                                                    |       |          |   |     |
| <pre>vulue PROSECT_CONF_CONF_CONF_CONF_CONF_CONF_CONF_CONF</pre>                                                                                                    |                                         |                                                    |       |          |   | 1   |
| <pre>* User configuration */<br/>define POST_PERIOD (CLOCK_SECOND)<br/>define VARIABLE_BUF_LEN 16<br/>define UBIDOTS_CONF_AUTH_TOKEN 'yiAeGrBoXOdJOFsyXLaNnynN4fXoJM'<br/>define VARKEY_VARIABLE_ONE '5899865276254256212365d8' //Motion1<br/>#define VARKEY_VARIABLE_ONE '5899865d762542561e2ab48e' //Motion2<br/>(#define VARKEY_VARIABLE_ONE '58998664762542561e2ab48e' //Motion3<br/>define VBIDOTS_CONF_IN_BUFFER_SIZE 64<br/>*</pre>                                                                                                    |                                         | */                                                 |       |          |   |     |
| define VOST_PERIOD (CLOCK_SECOND)<br>define VARIABLE_BUF_LEN 16<br>define UBIDOTS_CONF_AUTH_TOKEN 'yiAeGrBoXQdJOFsyXLaNnynN4fXoJM'<br>define UBIDOTS_CONF_AUTH_TOKEN 'S89986527625425621236488' //Motion1<br>#define VARKEY_VARIABLE_ONE '5899865d762542561e2ab48e' //Motion2<br>#define VARKEY_VARIABLE_ONE '58998664762542561e2ab48e' //Motion3<br>define UBIDOTS_CONF_IN_BUFFER_SIZE 64<br>*                                                                                                    | /* User configuration */                |                                                    |       |          |   |     |
| define VARIABLE_BUF_LEN 16<br>define VARIABLE_ONE 15899865276254256212365d8'/Motion1<br>#define VARKEY_VARIABLE_ONE 5899865d762542561e2ab48e'/Motion2<br>#define VARKEY_VARIABLE_ONE 58998664762542561e2ab48e'/Motion3<br>define VBIDOTS_CONF_IN_BUFFER_SIZE 64<br>*/***********************************                                                                                                    | #define POST_PERIOD (CL)                | OCK SECOND)                                        |       |          |   |     |
| define UBIDOTS_CONF_AUTH_TOKEN 'yiAeGrBoXQdJOFsyXLaNnynN4fXoJM'<br>define VARKEY_VARIABLE_ONE '5899865d7625425612365d8' //Motion1<br>#define VARKEY_VARIABLE_ONE '58998664762542561e2ab48e' //Motion3<br>define UBIDOTS_CONF_IN_BUFFER_SIZE 64<br>*/*<br>*IPv6 address of things.ubidots.com is '2607:f0d0:2101.39::2', leave<br>commented to resolve the host name. The NAT64 address is ":ffff.3217:7c44"<br>*/<br>define UBIDOTS_CONF_REMOTE_HOST '2607:f0d0:2101.39::2'<br>**/<br>undef NETSTACK_CONF_RADIO cc2538_rf_driver<br>define NETSTACK_CONF_RADIO cc2538_rf_driver<br>define NETSTACK_CONF_RADIO cc2538_rf_driver<br>define NETSTACK_CONF_RADIO cc2538_rf_driver<br>undef IEEE802154_CONF_PANID 0xABCD<br>**/<br>*/<br>* The following are Z1 specific */<br>undef RF_CHANNEL C/C++/ObjC Header * Tab Width: 8 * Ln 11, Col 78 * INS                                                                                                    | #define VARIABLE_BUF_LEN                | 6                                                  |       | No 1     |   |     |
| define VARKEY_VARIABLE_ONE '5899865276254256212365d8' //Motion1<br>#define VARKEY_VARIABLE_ONE '5899865d762542561e2ab48e' //Motion2<br>(#define VARKEY_VARIABLE_ONE '589986647625425620c3f2e5' //Motion3)<br>define VBIDOTS_CONF_IN_BUFFER_SIZE 64<br>*                                                                                                    | #define UBIDOTS_CONF_AUTH_TOKEN         | "yiAeGrBoXQdJOFsyXLaNnynN4fXoJM"                   |       |          |   |     |
| <pre>#define VARKEY_VARIABLE_ONE</pre>                                                                                                    | #define VARKEY_VARIABLE_ONE             | "5899865276254256212365d8" //Motion1               |       |          |   |     |
| <pre>#define VARKEY_VARIABLE_ONE '589986647625425620c3f2e5' //Motion3  define UBIDOTS_CONF_IN_BUFFER_SIZE 64  *</pre>                                                                                                    | //#define VARKEY_VARIABLE_ONE           | "5899865d762542561e2ab48e" //Motion2               |       |          |   |     |
| define UBIDOTS_CONF_IN_BUFFER_SIZE 64<br>*/* IPv6 address of things.ubidots.com is "2607.f0d0.2101.39:.2", leave<br>commented to resolve the host name. The NAT64 address is ":ffff.3217.7c44"<br>*/<br>define UBIDOTS_CONF_REMOTE_HOST "2607.f0d0.2101.39:.2"<br>*/<br>undef NETSTACK_CONF_RADIO cc2538_rf_driver<br>define NETSTACK_CONF_RADIO cc2538_rf_driver<br>define NETSTACK_CONF_RADIO cc2538_rf_driver<br>define NETSTACK_CONF_RADIO cc2538_rf_driver<br>undef IEEE802154_CONF_PANID nullrdc_driver<br>undef IEEE802154_CONF_PANID 0xABCD<br>*/<br>* The following are Z1 specific */<br>undef R_CHANNEL<br>C/C++/ObjC Header * Tab Width: 8 * Ln 11, Col 78 * INS                                                                                                    | //#define VARKEY_VARIABLE_ONE           | "589986647625425620c3f2e5" //Motion3               |       |          |   |     |
| <pre>idetine UBIDOTS_CONF_IN_BOFFER_SIZE 64  */ */ */ */ */ */ */ */ */ */ */ */ */</pre>                                                                                                    |                                         |                                                    |       |          |   |     |
| <pre>// IPv6 address of things ubidots.com is '2607.f0d0/210139::2', leave<br/>commented to resolve the host name. The NAT64 address is ":ffff3217:7c44"<br/>//<br/>define UBIDOTS_CONF_REMOTE_HOST '2607.f0d0/2101:39::2"<br/>// undef NETSTACK_CONF_RADIO cc2538_rf_driver<br/>// undef NETSTACK_CONF_RADIO cc2538_rf_driver<br/>// define NETSTACK_CONF_RADIO cc2538_rf_driver<br/>// define NETSTACK_CONF_RADIO cc2538_rf_driver<br/>// define NETSTACK_CONF_RADIO cc2538_rf_driver<br/>// define NETSTACK_CONF_RADIO cc2538_rf_driver<br/>// define NETSTACK_CONF_RADIO cc2538_rf_driver<br/>// define NETSTACK_CONF_RADIO cc2538_rf_driver<br/>// define NETSTACK_CONF_RADIO cc2538_rf_driver<br/>// the following are Z1 specific //<br/>undef RF_CHANNEL // // Undef RF_CHANNEL // // NS</pre>                                                                                                    | #define UBIDOTS_CONF_IN_BUFFER_S        | IZE 64                                             |       |          |   |     |
| <pre>in voluces of inings doubles commits</pre>                                                                                                    | /* IPv6 address of things ubidots com i | ======================================             |       |          |   |     |
| //<br>define UBIDOTS_CONF_REMOTE_HOST "2607.f0d0.2101.39::2"<br>*/<br>undef NETSTACK_CONF_RADIO cc2538_rf_driver<br>define NETSTACK_CONF_RADIO cc2538_rf_driver<br>define NETSTACK_CONF_RADIO cc2538_rf_driver<br>undef IEEE802154_CONF_DEF_CONF ANTENNA_SW_SELECT_2_4GHZ<br>undef IEEE802154_CONF_PANID 0xABCD<br>*/<br>*/<br>*/<br>*/<br>*/<br>*/<br>*/<br>*/<br>*/<br>*/                                                                                                    | * commented to resolve the host name    | The NAT64 address is ""ffff:3217.7c44"             |       |          |   |     |
| define UBIDOTS_CONF_REMOTE_HOST "2607.f0d0.2101:39:2" */ undef NETSTACK_CONF_RADIO cc2538_rf_driver define NETSTACK_CONF_RADIO cc2538_rf_driver define NETSTACK_CONF_RADIO nullrdc_driver undef IEEE802154_CONF_PANID define IEEE802154_CONF_PANID 0xABCD */ The following are Z1 specific */ undef RF_CHANNEL C/C++/ObjC Header * Tab Width: 8 * Ln 11, Col 78 * INS                                                                                                    | */                                      |                                                    |       |          |   |     |
| */                                                                                                    | #define UBIDOTS_CONF_REMOTE_HO          | ST "2607:f0d0:2101:39::2"                          |       |          |   |     |
| rundef NETSTACK_CONF_RADIO       cc2538_ff_driver         idefine NETSTACK_CONF_RADIO       cc2538_ff_driver         idefine ANTENNA_SW_SELECT_DEF_CONF       ANTENNA_SW_SELECT_2_4GHZ         idefine NETSTACK_CONF_RDC       nullrdc_driver         rundef IEEE802154_CONF_PANID       define IEEE802154_CONF_PANID         define IEEE802154_CONF_PANID       0xABCD         *                                                                                                    | /*                                      | */                                                 |       |          |   |     |
| idefine NETSTACK_CONF_RADIO       cc2538_rf_driver         idefine ANTENNA_SW_SELECT_DEF_CONF       ANTENNA_SW_SELECT_2_4GHZ         idefine NETSTACK_CONF_RDC       nullrdc_driver         rundef IEEE802154_CONF_PANID       define IEEE802154_CONF_PANID         idefine IEEE802154_CONF_PANID       0xABCD         *                                                                                                    | undef NETSTACK_CONF_RADIO               |                                                    |       |          |   |     |
| idefine ANTENNA_SW_SELECT_DEF_CONF ANTENNA_SW_SELECT_2_4GHZ<br>idefine NETSTACK_CONF_RDC nullrdc_driver<br>inundef IEEE802154_CONF_PANID 0xABCD<br>**/<br>* The following are Z1 specific */<br>undef RF_CHANNEL<br>C/C++/ObjC Header * Tab Width: 8 * Ln 11, Col 78 * INS                                                                                                    | #define NETSTACK_CONF_RADIO             | cc2538_rf_driver                                   |       |          |   |     |
| idetine NETSTACK_CONF_RDC nullrdc_driver inundef IEEE802154_CONF_PANID idefine IEEE802154_CONF_PANID 0xABCD * The following are Z1 specific */ undef RF_CHANNEL C/C++/ObjC Header  Tab Width: 8  Ln 11, Col 78  INS                                                                                                    | #define ANTENNA_SW_SELECT_DEF_C         | ONF ANTENNA_SW_SELECT_2_4GHZ                       |       |          |   |     |
| tundef IEEE802154_CONF_PANID         0xABCD           tundef IEEE802154_CONF_PANID         0xABCD           tundef RF_CHANNEL         */           C/C++/ObjC Header 	Tab Width: 8 	Ln 11, Col 78 	INS                                                                                                    | #define NETSTACK_CONF_RDC               | nullrdc_driver                                     |       |          |   |     |
| Gefine IEEE802134_CONF_PANID         0xABCD           **/         */           * The following are Z1 specific */         C/C++/ObjC Header ▼ Tab Width: 8 ▼ Ln 11, Col 78 ▼ INS                                                                                                    | Hundof IEEE802154 CONE DANID            |                                                    |       |          |   |     |
| * The following are Z1 specific */<br>undef RF_CHANNEL<br>C/C++/ObjC Header 	Tab Width: 8 	Ln 11, Col 78 	INS                                                                                                    | #define IEEE802154_CONE_PANID           | 0xABCD                                             |       |          |   |     |
| * The following are Z1 specific */<br>undef RF_CHANNEL<br>C/C++/ObjC Header 	Tab Width: 8 	Ln 11, Col 78 	INS                                                                                                    | /*                                      | */                                                 |       |          |   |     |
| undef RF_CHANNEL<br>C/C++/ObjC Header 	Tab Width: 8 	Ln 11, Col 78 	INS                                                                                                    | /* The following are Z1 specific */     | ,                                                  |       |          |   |     |
| C/C++/ObjC Header 	 Tab Width: 8 	 Ln 11, Col 78 	 INS                                                                                                    | #undef RF_CHANNEL                       |                                                    |       |          |   | ~   |
|                                                                                                    |                                         | C/C++/ObjC Header ▼ Tab Width: 8 ▼                 | Ln 11 | , Col 78 | - | INS |

<mark>รูปที่ 3.3</mark> หน้า<mark>ต่างหลังแก้ไขไฟ</mark>ล์ proj<mark>ect-c</mark>onf.h

### 3.2.2 การตั้งค่าบนอุปกรณ์ Raspberry Pi

(0

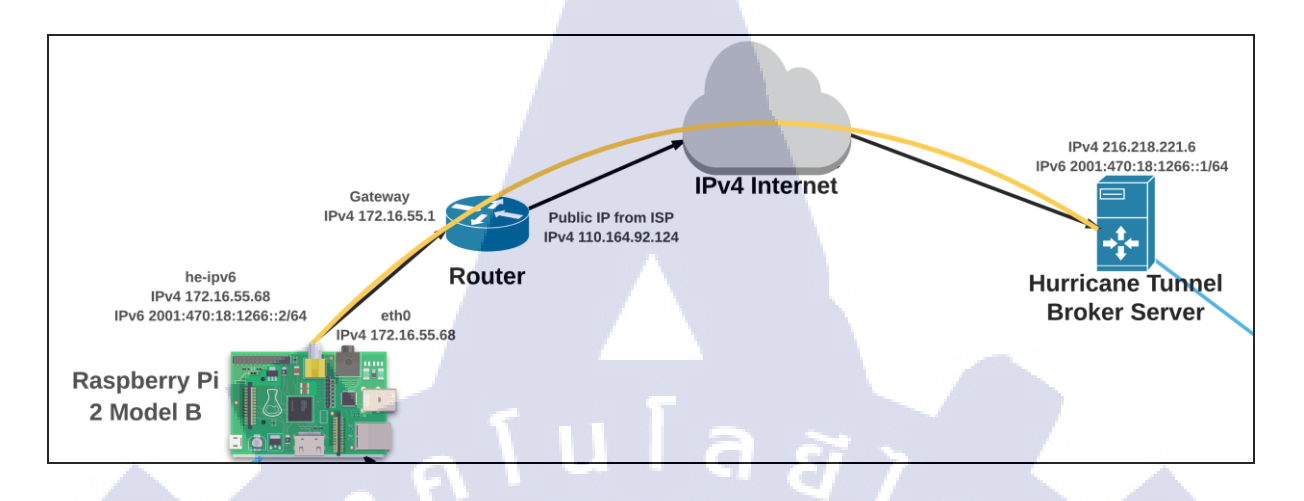

รูปที่ 3.4 การทำงานตั้งแต่อุปกรณ์ Raspberry Pi จนถึงเซิร์ฟเวอร์ของ tunnelbroker.net

- อินเทอร์เฟส eth0 ใช้สำหรับรับไอพี ที่ทางสถาบันฯทำการ NAT กับไอพีรุ่นที่สี่แบบ สาธารณะ เพื่อใช้ออกสู่อินเทอร์เน็ต
- อินเทอร์เฟสเสมือน tun0 ใช้สำหรับเชื่อมต่อเครือข่ายใอพีรุ่นที่หกบนเครือข่ายบุคคลไร้สาย พลังงานต่ำของอุปกรณ์ Zolertia Z1 ที่ทำหน้าที่เป็นขอบเราเตอร์ เพื่อเชื่อมต่อกับ อินเทอร์เฟส eth0
- อินเทอร์เฟสเสมือน he-ipv6 ใช้สำหรับเชื่อมโยงเครือข่ายใอพีรุ่นที่หกที่วิ่งผ่านเครือข่ายไอพี รุ่นที่สี่งากเว็บไซต์ tunnelbroker.net เพื่อให้ตัว Raspberry Pi 3 สามารถออกสู้อินเทอร์เน็ต ผ่านระบบเครือข่ายไอพีรุ่นที่หกได้

ตั้งค่าตารางไอพีเพื่อให้การส่งกลุ่มข้อมูลสามารถวิ่งไปถึงปลายทางที่กำหนดได้ โดยการตั้งค่า ให้ ยอมรับ ในทุกช่องทาง ทั้งการนำเข้า การส่งต่อ และการนำออกของกลุ่มข้อมูล ตั้งค่าให้อินเทอร์เฟส eth0 สามารถส่งต่อกลุ่มข้อมูลไปที่อินเทอร์เฟสเสมือน tun0 และตั้งค่าให้อินเทอร์เฟสเสมือน tun0 ส่งต่อกลุ่ม ข้อมูลกลับไปที่อินเทอร์เฟส eth0 ได้เช่นกัน ตั้งค่าให้อินเทอร์เฟส eth0 ทำหน้าที่จัดหาเส้นทางให้กับ เครือข่ายภายใน โดยการพิมพ์บรรทัดกำสั่งลงบนโปรแกรมกำสั่งงานดังนี้ iptables -I INPUT -j ACCEPT

iptables -F

iptables -X

iptables -t nat -F

iptables -t nat -X

iptables -t mangle -F

iptables -t mangle -X

iptables -P INPUT ACCEPT

iptables -P FORWARD ACCEPT

iptables -P OUTPUT ACCEPT

iptables -t nat -A POSTROUTING -o eth0 -j MASQUERADE

iptables -A FORWARD -i eth0 -o tun0 -m state --state RELATED,ESTABLISHED -j ACCEPT iptables -A FORWARD -i tun0 -o eth0 -m state --state RELATED,ESTABLISHED -j ACCEPT

นโล*ฮ*ั

ทำการเปิดทางให้ไอพีรุ่นที่สี่และไอพีรุ่นที่หกสามารถส่งต่อกลุ่มข้อมูลได้ โดยการเข้าถึง แฟ้มข้อมูล /etc/sysctl.conf และลบเครื่องหมาย หมายเหตุ (#) ที่อยู่ข้างหน้าบรรทัดด้านล่างนี้

net.ipv4.ip\_forward = 1 ແຄະ net.ipv6.conf.default.forwarding=1

(\*

| pi@raspberrypi: ~                                                                                                    |             | × |
|----------------------------------------------------------------------------------------------------|-------------|---|
| File Edit Tabs Help                                                                                                    |             |   |
| GNU nano 2.2.6 File: /etc/sysctl.conf                                                                                                    |             | 스 |
| # Uncomment the next line to enable TCP/IP SYN cookies<br># See http://lwn.net/Articles/277146/                                                                                                    |             |   |
| # Note: This may impact IPv6 TCP sessions too<br>#net.ipv4.tcp_syncookies=1                                                                                                    |             |   |
| # Uncomment the next line to enable packet forwarding for IPv4<br>net.ipv4.ip_forward=1                                                                                                    |             |   |
| # Uncomment the next line to enable packet forwarding for IPv6<br># Enabling this option disables Stateless Address Autoconfiguration<br># based on Router Advertisements for this host<br>net.ipv6.conf.all.forwarding=1 |             |   |
|                                                                                                    |             |   |
| # Additional settings - these settings can improve the network<br># security of the host and prevent against some network attacks<br># including spoofing attacks and man in the middle attacks through                   |             |   |
| AG Get Help AO WriteOut AR Read File AY Prev Page AK Cut Text AC Cur<br>AX Exit AJ Justify AW Where Is AV Next Page AU UnCut TextAT To S                                                                                  | Pos<br>pell |   |

รูปที่ 3.5 หน้าต่างการแก้ไขไฟล์ sysctl.conf

ตั้งค่าอินเทอร์เฟส eth0 ให้เป็นค่าคงที่เพื่อให้เส้นทางของกลุ่มข้อมูลสามารถส่งได้ถูกต้อง โดย การเข้าถึงแฟ้มข้อมูล /etc/dhcpcd.conf และทำการเพิ่มบรรทัดคำสั่งค้านล่างนี้

interface eth0

static ip\_adress=172.16.55.68/24

static routers=172.16.55.1

static domain\_name\_servers=172.16.10.10

สร้างอินเทอร์เฟสเสมือน he-ipv6 เพื่อให้ Raspberry Pi สามารถใช้งานอินเทอร์เน็ตผ่านไอพีรุ่น ที่หกได้ โดยการเพิ่มบรรทัดคำสั่งดังนี้

# auto he-ipv6 iface he-ipv6 inet6 v4tunnel address 2001:470:18:126::2 netmask 64 endpoint 216.218.221.6 local 172.16.55.68 ttl 255 gateway 2001:470:18:1266::1

# 3.2.2.2 วิธีการทำ Tunneling แบบ 6in4 โดยใช้ Hurricane Electric IPv6 Tunnel Broker

- 1) เข้าไปที่ www.tunnelbroker.net ทำการสมัครสมาชิก และ Login เพื่อเข้าใช้งาน
- 2) ให้กดที่ Create Regular Tunnel
- ให้เลือก Server Tunnel ปลายทางที่อยู่ใกล้มากที่สุด แล้วใส่หมายเลข IPv4 ของเราลง (ดู ได้จากบรรทัดด้านล่างตรง You are viewing from xxx.xxx) แล้วกดปุ่ม Create Tunnel ที่อยู่ด้านล่าง
- เมื่อสร้างเสร็จแล้ว ก็จะขึ้นหน้าแสดงรายละเอียดต่าง ๆ ของ Tunnel จากนั้นก็ไปที่แทบ Example Configurations
- 5) แล้วก็เลือกระบบปฏิบัติการที่เราใช้งานอยู่ ในที่นี้ใช้ Raspberry Pi ซึ่งระบบปฏิบัติการคือ Debian
- 6) ถ้าหาก IP เครื่อ<mark>งที่เร</mark>าใช้อยู่ ไม่ใช่ Public IP จริง ก็ต้อง<mark>เปลี่ย</mark>นตรงบรรทัด local ให้เป็น IP ของเครื่องเรา ในที่นี้คือเปลี่ยนจาก

local 160.18.2.109

เป็น

local 172.16.55.68

 จากนั้นก็นำค่าที่ได้มาใส่ในเครื่อง เพื่อทำการตั้งค่า โดยการเปิด Terminal ขึ้นมา แล้วพิมพ์

sudo nano /etc/network/interfaces

แล้วกด Enter

8) เมื่อเปิดโปรแกรมขึ้นมาแล้ว ให้เลื่อนมาที่บรรทัดล่างสุด แล้วพิมพ์ตามกำสั่งในเว็บ

tunnelbroker.net auto he-ipv6

iface he-ipv6 inet6 v4tunnel

address [Client IPv6 Address]

netmask 64

endpoint [Server IPv4 Address]

local [IP ของเครื่องเรา]

ttl 255

gateway [Server IPv6 Address]

แล้วกด Ctrl+X >>> กด Y >>> แล้วกด Enter

#### จากนั้นก็พิมพ์

sudo nano /etc/dhcpcd.conf

แล้วกด Enter

 เลื่อนลงมาที่บรรทัดล่างสุด ถ้าต่ออินเทอร์เน็ตผ่านสายแลนให้ใช้ eth0 แต่ถ้าต่อผ่านไวไฟ ให้ใช้ wlan0 แล้วใช้กำสั่งตามนี้

interface eth0

static ip\_address=[IP ขอ<mark>งเครื่องเร</mark>า/netmask]

static routers=[Default Gateway]

static domain\_name\_servers=[DNS]

เมื่อพิมพ์เสร็จแล้วให้กด Ctrl+X >>> กด Y >>> แล้วกด Enter

จากนั้นลองใช้คำสั่ง ping6 ipv6.google.com ถ้าสามารถปิงไปหา IPv6 ของ Google ได้ ก็ แสดงว่าทำสำเร็จ

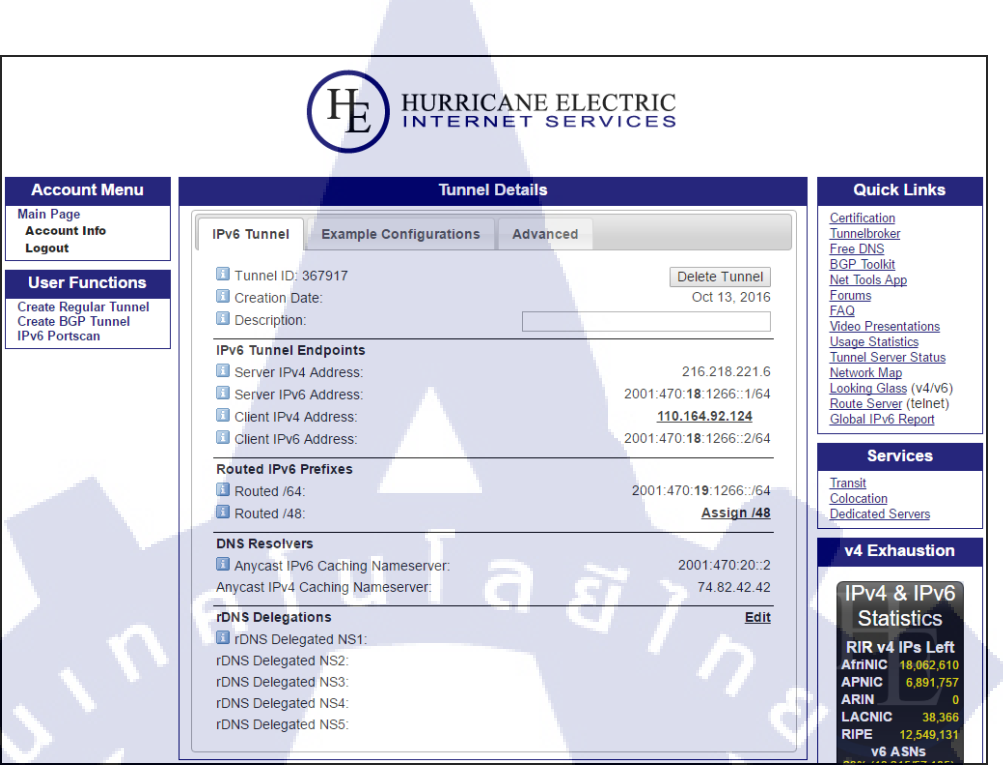

รูปที่ 3.6 หน้าต่างหลังสร้างอุโมงค์ที่เว็บไซต์ tunnelbroker.net สำเร็จ

#### 3.2.2.3 การต่อกล้อง Raspberry Pi NoIR Camera กับการเปิดใช้งาน

ในแพ็กเกจของกล้อง Raspberry Pi NoIR Camera V2 จะมีตัวกล้องติดมาพร้อม กับสายแพ ให้เรานำสายแพมาเสียบกับช่อง Camera ของอุปกรณ์ Raspberry Pi จากนั้นให้เข้าไปตั้งค่าที่ Raspberry Pi Configuration แล้วไปเลือก Enable ที่หัวข้อ Camera ที่แทบ Interface

STITUTE O

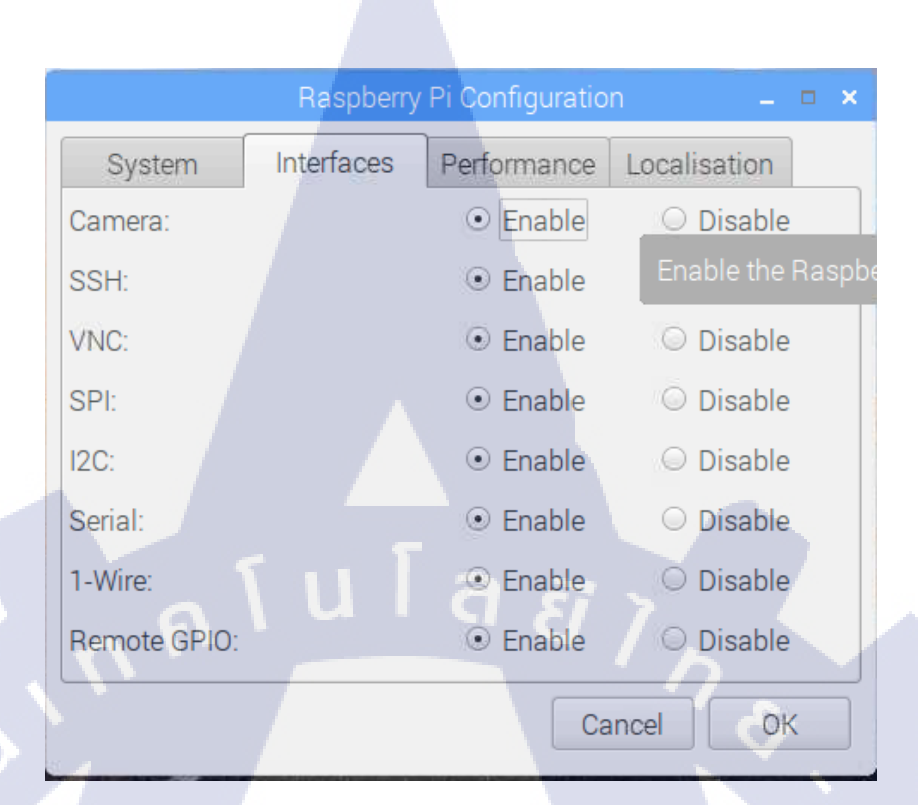

รูปที่ 3.7 หน้าต่างการตั้งค่าของอุปกรณ์ Raspberry Pi

3.2.2.4 การติดตั้ง Boto3 และ AWS CLI เพื่อใช้งาน Amazon Simple Storage Services การติดตั้ง Boto3 ให้พิมพ์กำสั่งลงใน Command-line ดังนี้

sudo pip install boto3

(

การติดตั้ง AWS CLI ให้พิมพ์กำสั่งถงใน Command-line ดังนี้

sudo <mark>p</mark>ip install awscli

จากนั้นพิมพ์ก<mark>ำสั่งเ</mark>พื่อยืนยันตัว<mark>ต</mark>นดั<mark>งนี้</mark>

aws configure

AWS Acces<mark>s Ke</mark>y ID : [ใส่ k<mark>e</mark>y id ที่ได้มาจาก AW<mark>S</mark>]

AWS Secret Access Key : [ใส่ secret key ที่ได้มาจาก AWS]

Default Region Name : ap-southeast-1

Default output format : [เว้นว่าง]

# 

ร**ูปที่ 3.8** หน้าต่างการตั้งค่าของ AWS CLI

3.2.2.5 เขียนโปรแกรมให้กล้องถ่ายรูปเมื่อตรวจจับความเคลื่อนไหวได้ และเมื่อ ถ่ายรูปแล้วให้อัพโหลดรูปขึ้น Amazon Simple Storage Services

ใช้กำสั่งเพื่อติดตั้งไลบลารี่ของ Ubidots เพื่อใช้ติดต่อกับเว็บไซต์ ดังนี้

sudo pip install ubidots

10

จากนั้น เขียนโปรแกรมด้วยภาษาไพธอน ดังนี้

from ubidots import ApiClient

from picamera import PiCamera

from time import sleep

import boto3

import sys

import os

camera = PiCamera()

camera.rotation = 180

camera.resolution = (1920, 1080)

api = ApiClient(token='[ใส่ token key ที่ได้จากเว็บไซต์ ubidots]')

variable = api.get\_variable("[ใส่ variable key ที่สร้างจากเว็บไซต์ ubidots]")

arg = sys.argv

i = int(arg[1])

s3 = boto3.resource('s3')

while(1):

last\_value = variable.get\_values(1)

```
print last_value[0]['value']
```

if(last\_value[0]['value'] == 1):

camera.capture('/home/pi/Pictures/image%s.jpg' %i)

data=open('/home/pi/Pictures/image%s.jpg' %i, 'rb')

obj=s3.bucket('homesecure').put\_object(Key='pic/image%s.jpg'

%i, Body=data)

obj.Acl.put(ACL='public-read')

os.remove('/home/pi/Pictures/image%s.jpg' %1)

sleep(1)

# 3.2.3 การตั้งค่าบนเว็บไซต์ Ubidots

- 1) เข้าไปที่ https://app.ubidots.com/ และทำการสมัครสมาชิก
- 2) ไปที่แทบ Devices กดเครื่องหมาย + เพื่อสร้าง Device
- เมื่อสร้างเสร็จ คลิกเข้าไปใน Device แล้วกด + เพื่อสร้าง Variable key สำหรับรับ-ส่ง ค่าจากเซ็นเซอร์

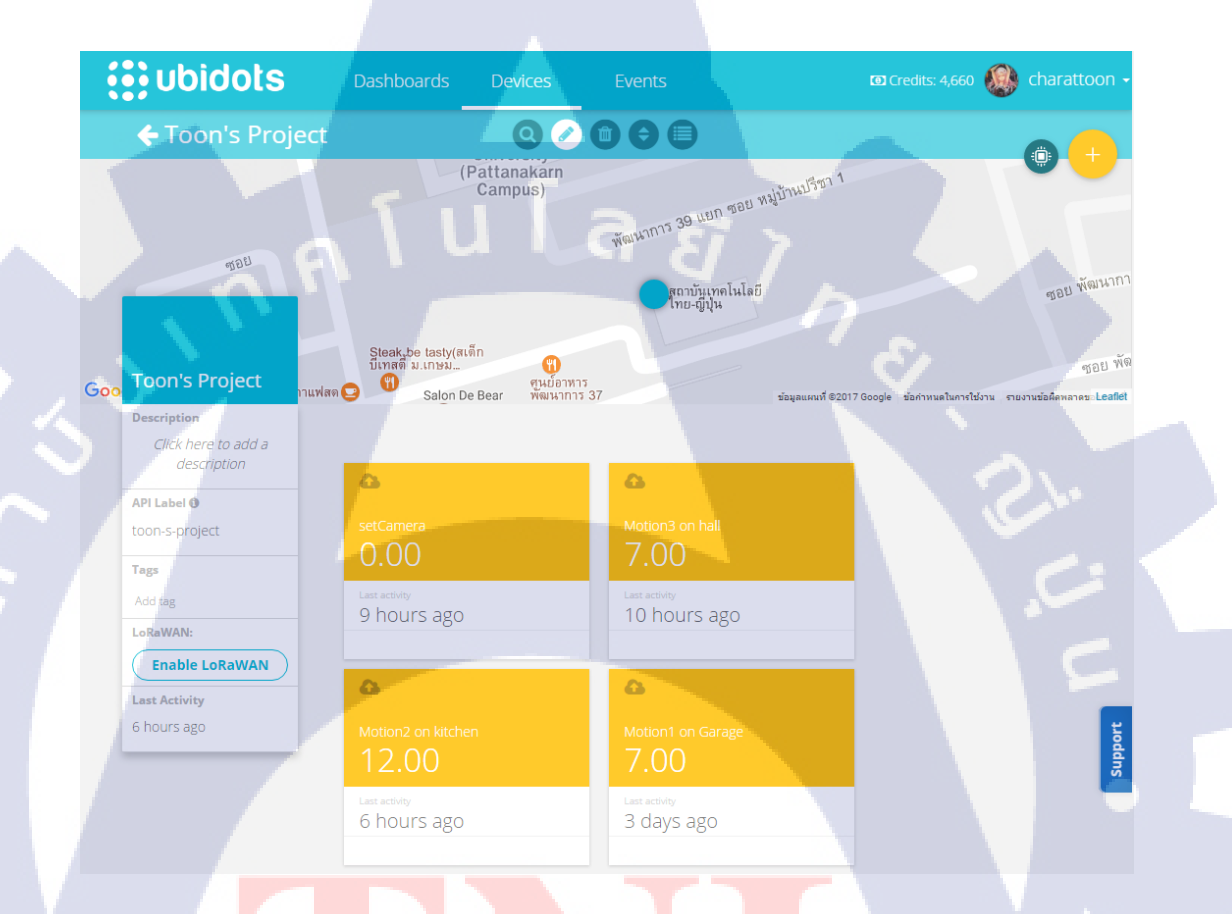

# รูป<mark>ที่ 3.9</mark> หน้าต่างก<mark>ารสร้างตั</mark>วแปร<mark>เ</mark>พื่อรับ<mark>ก่าจา</mark>กเซ็นเซอร์

- 4) คลิกที่แทบ E<mark>vent</mark>s กค + เพื่อ<mark>ส</mark>ร้างการ<mark>แจ้งเตื</mark>อนเมื่อ<mark>เกิคก</mark>ารเคลื่อนไหวขึ้น
  - -เลือก Device

(

- -เลือก Variable
- -เลือก greater มากกว่า 1000 STITUTE OF

-จากนั้นเลือกให้ส่งทางอีเมล์และข้อความมือถือ หรือจะให้ส่งค่ากลับไปยังอุปกรณ์ Raspberry Pi เพื่อทำการถ่ายรูป แล้วกด Finish

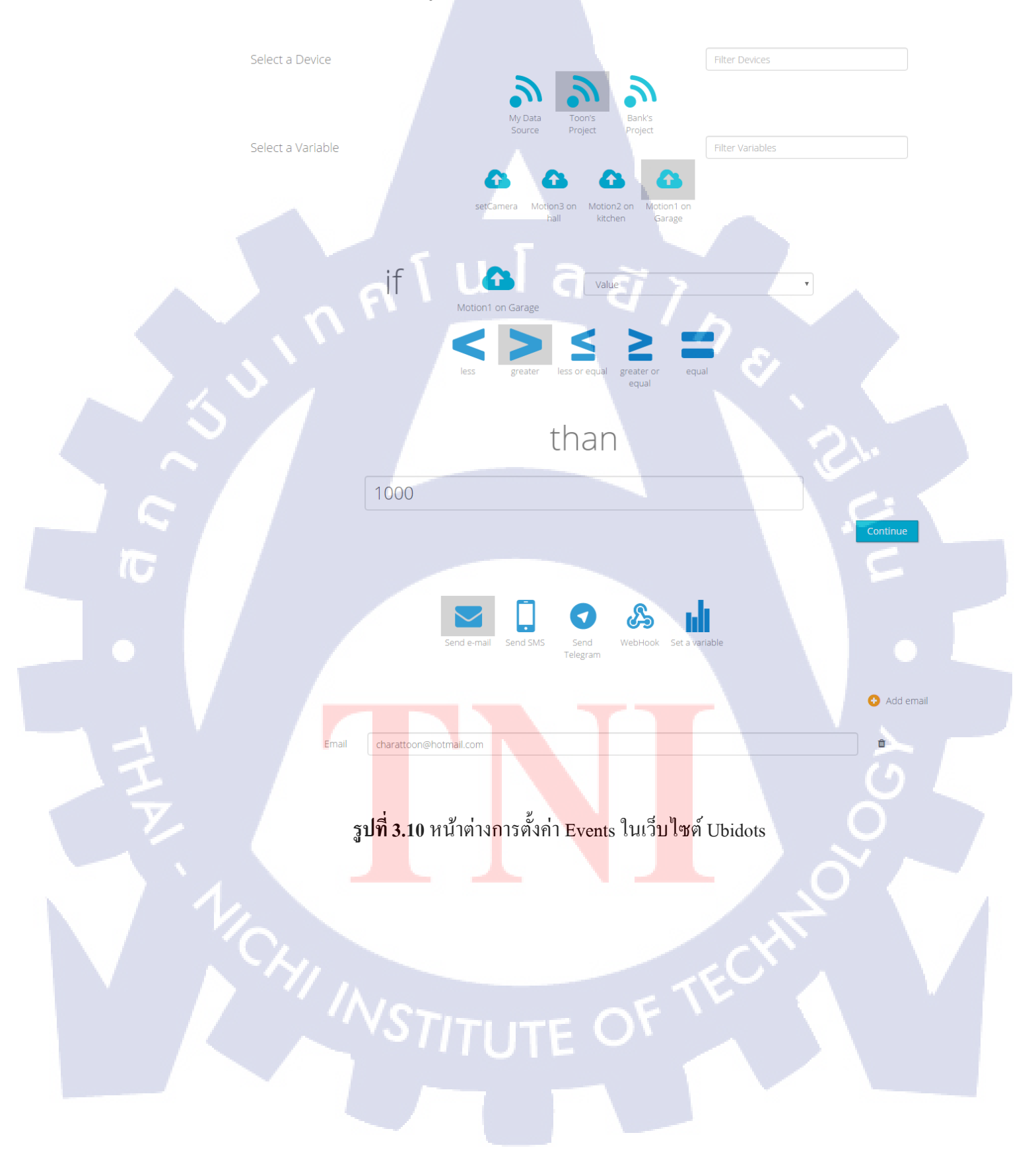

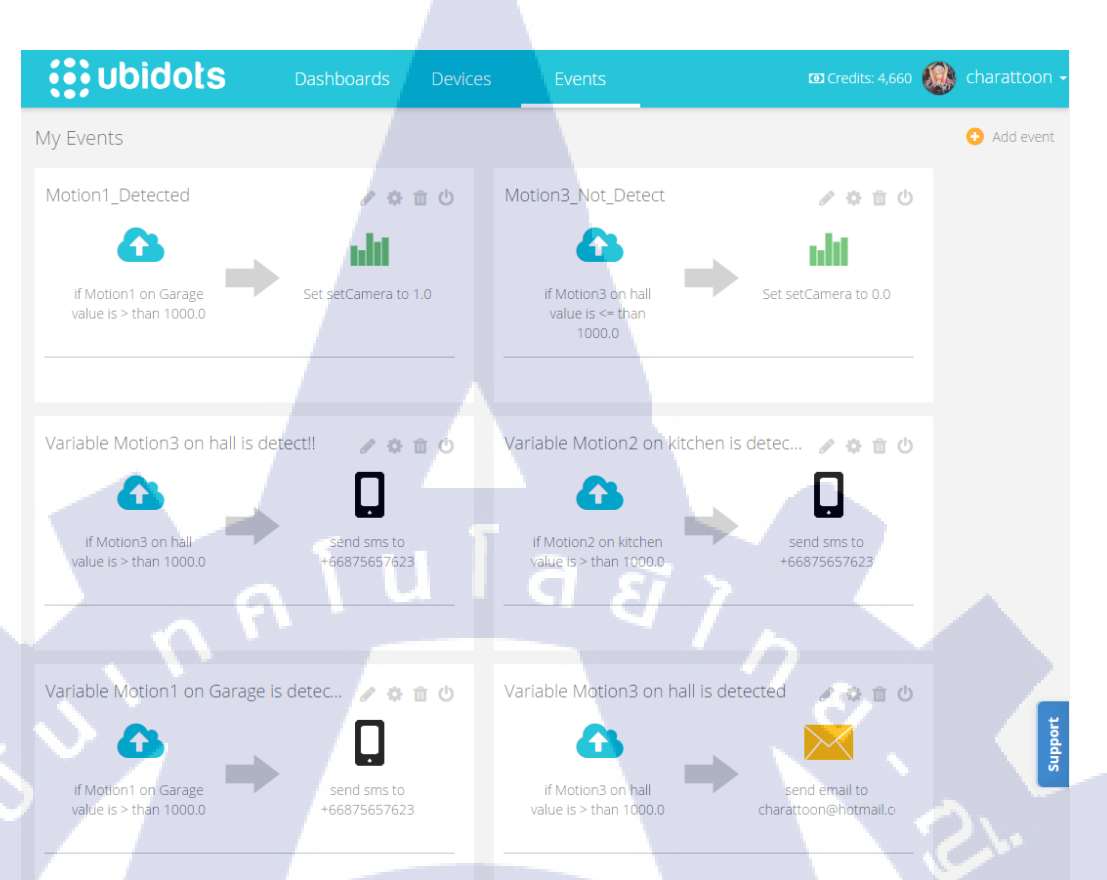

# ร**ูปที่ 3.11** หน้าต่างเมื่อสร้าง Events สำเร็จ

เพียงเท่านี้ เมื่อเกิดการเคลื่อนไหว ระบบก็จะทำการแจ้งเตือนไปยังอีเมล์และข้อความมือถือ

# 3.2.4 การตั้งค่าบนเว็บไซต์ Amazon Simple Storage Services

- เข้าไปที่ https://console.aws.amazon.com/console/home แล้วทำการสมัครสมาชิก
- เลือกบริการ Storage S3

**IC** 

3) กด Create Bucket > ใส่ชื่อของ Bucket แล้วเลือกภูมิภาค จากนั้นกด Create

# STITUTE O

|                                  |                                                                                                    | 36                                                                                    |
|----------------------------------|----------------------------------------------------------------------------------------------------|---------------------------------------------------------------------------------------|
|                                  |                                                                                                    | Grands — D X                                                                          |
| $\leftarrow \rightarrow C \land$ | Secure https://console.aws.amaton.com/s3/home2rs                                                             | ninn-an-southeast-1#                                                                  |
|                                  | sectie mups//console.aws.amazon.com/ss/nomene                                                                |                                                                                       |
| Servie                           | ces 🗸 Resource Groups Y 🎗                                                                                    | Д Charat Khamsaeng マ Global マ Support マ                                               |
| Create Bucket                    | Actions Y                                                                                                    | None Properties Transfers C <sup>4</sup>                                              |
| All Buckets (2)                  |                                                                                                    |                                                                                       |
| Name                             |                                                                                                    | ×                                                                                     |
| homesecure                       |                                                                                                    |                                                                                       |
| LQ, scares3                      | Create a Bucket - Select a Bucket Name                                                                       | and Region Cancel 🗵                                                                   |
|                                  |                                                                                                    | nd s                                                                                  |
|                                  | A bucket is a container for objects stored in Amazor                                                         | S3. When creating a bucket, you can choose a                                          |
|                                  | Region to optimize for latency, minimize costs, or ad<br>regarding bucket paming conventions, please visit t | Idress regulatory requirements. For more information                                  |
|                                  | regarding besider naming contentions, prouse there                                                           |                                                                                       |
|                                  | Bucket Name: pimotioncamera                                                                                  |                                                                                       |
|                                  |                                                                                                    | 00%                                                                                   |
|                                  | Region: Singapore •                                                                                          | G G S                                                                                 |
|                                  |                                                                                                    |                                                                                       |
|                                  |                                                                                                    |                                                                                       |
|                                  |                                                                                                    |                                                                                       |
|                                  |                                                                                                    | Set Up Logging > Create Cancel                                                        |
|                                  |                                                                                                    |                                                                                       |
|                                  |                                                                                                    |                                                                                       |
|                                  |                                                                                                    |                                                                                       |
|                                  |                                                                                                    |                                                                                       |
|                                  |                                                                                                    |                                                                                       |
| / /                              |                                                                                                    |                                                                                       |
|                                  |                                                                                                    |                                                                                       |
|                                  |                                                                                                    |                                                                                       |
| <b>e</b> Feedback                | C English © 2008 - 2017, Amazon We                                                                           | eb Services, Inc. or its affiliates. All rights reserved. Privacy Policy Terms of Use |
|                                  |                                                                                                    |                                                                                       |

# ร**ูปที่ 3.12** ขั้นตอนการสร้าง Bucket

4) กดที่ชื่อข้างบนขวา แล้วเลือก My Security Credentials

T

5) คลิกที่ Access Keys (Access Key ID and Secret Access Key) แล้วกด Create New Access Key

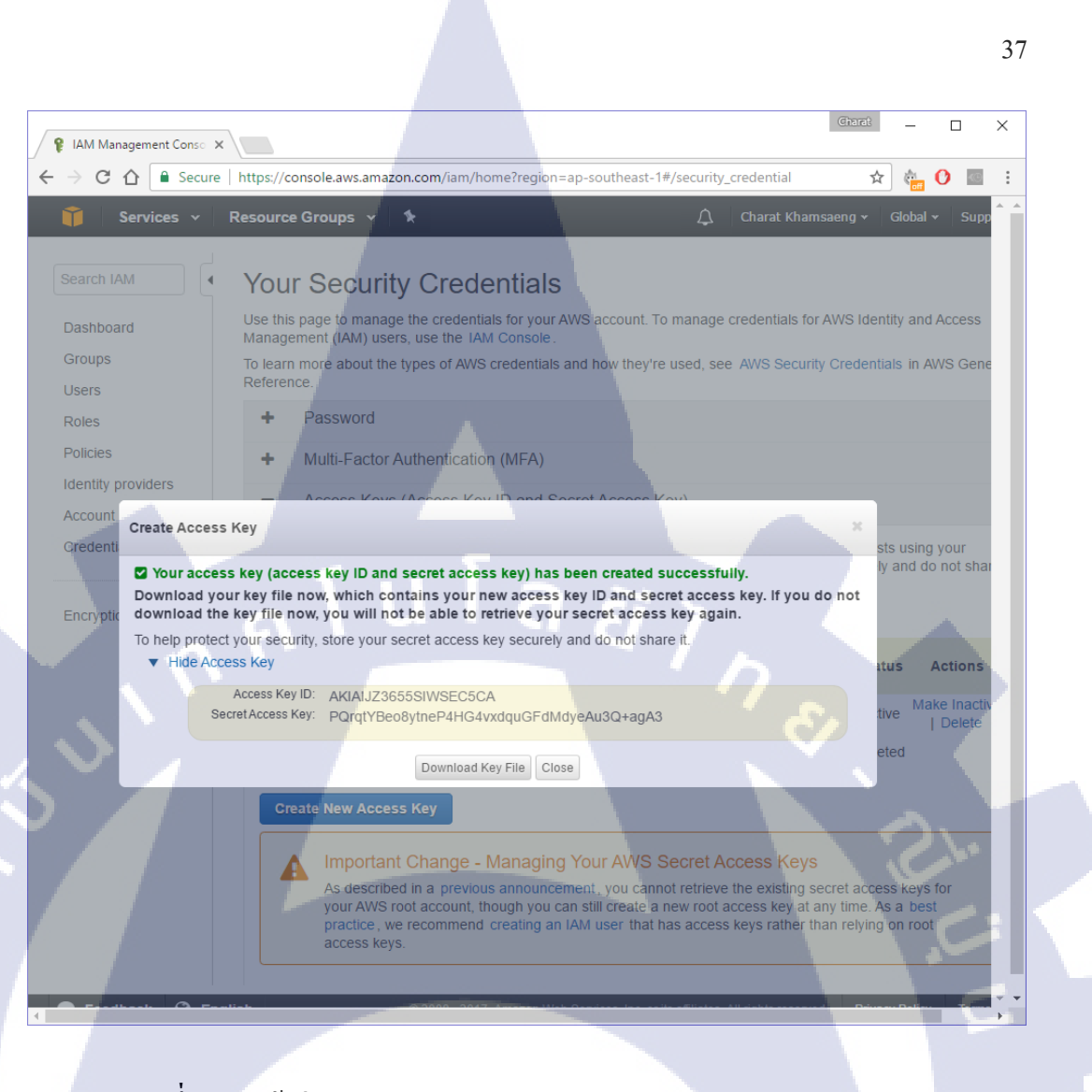

รูปที่ 3.13 หน้าต่างการขอ Access Key และ Secret Access Key

 จะปรากฏหน้าต่าง Access Key และ Secret Access Key ขึ้นมา ให้กด Download Key File ไว้ใช้ยืนยันตัวตนบนอุปกรณ์ Raspberry Pi

บทที่ 4 สรุปผลการดำเนินงาน การวิเคราะห์และสรุปผลต่าง ๆ

# 4.1 ผลการดำเนินงาน

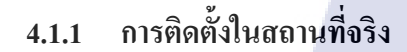

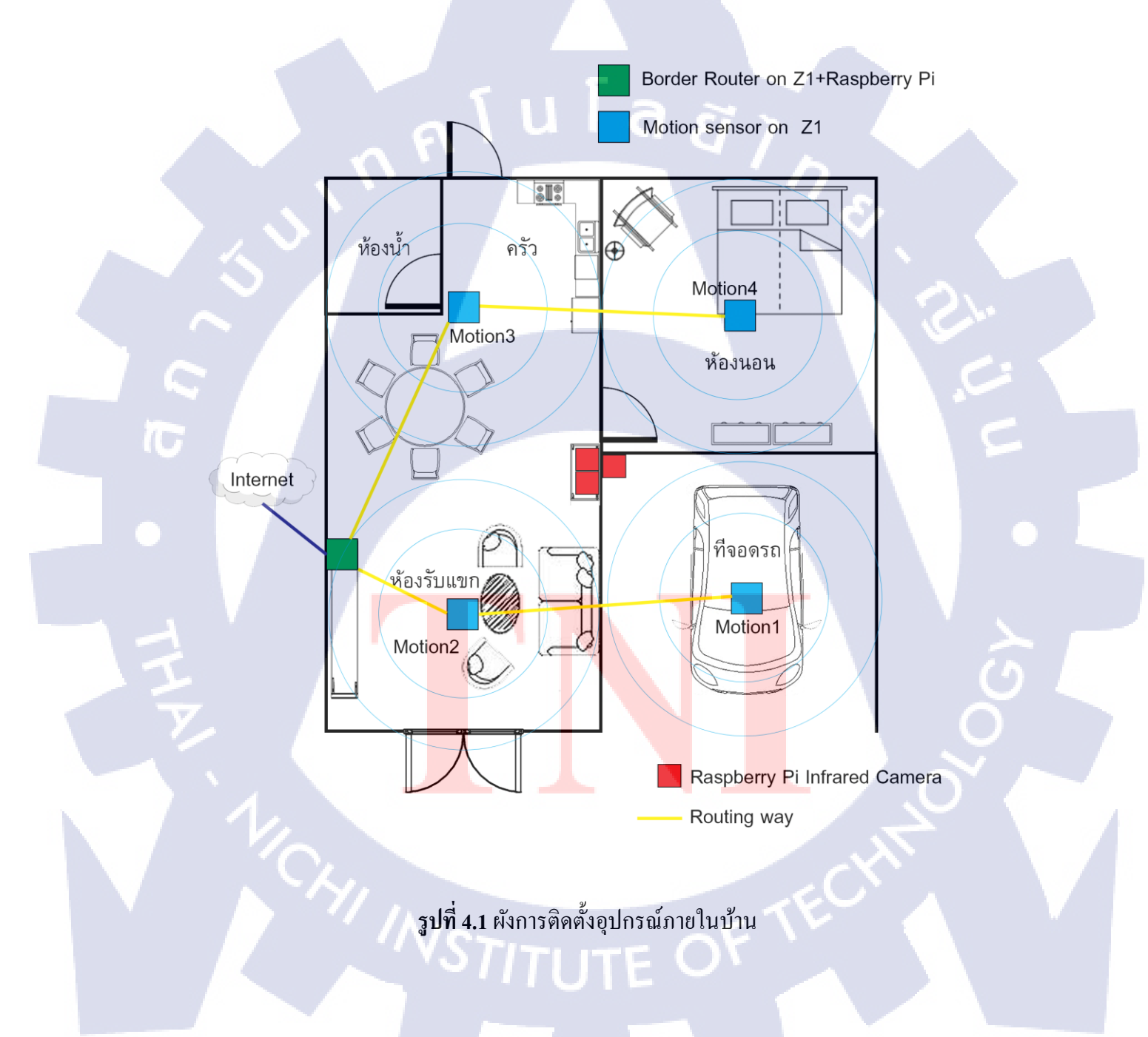

การติดตั้งระบบป้องกันการบุกรุกบ้าน จากรูปที่ 4.1.1 จะเห็นได้ว่ามีการติดตั้ง Motion Sensor ไว้ที่ ห้องรับแขก ห้องกรัว ห้องนอน รวมถึงที่จอดรถด้วย โดยตัว Motion4 จะมีการส่งข้อมูล hop-by-hop ผ่านตัว Motion3 ไปยัง Border Router และตัว Motion1 ส่งข้อมูลผ่านตัว Motion2 ไปยัง Border Router เพื่อออกสู่ อินเทอร์เน็ต และมีการติดตั้งกล้อง Raspberry Pi NoIR Camera ไว้ที่ห้องรับแขก ห้องกรัว และที่จอดรถ

|                                                                                                    | ContikiRPL - Chromium                                 | _ = ×   |
|----------------------------------------------------------------------------------------------------|-------------------------------------------------------|---------|
| ContikiRPL ×                                                                                                    |                                                       | لھ      |
| ← → C ☆ [2001:470:19:1266:c30c::13fc]                                                                                                    |                                                       | ☆ 🗖 🙂 : |
| Neighbors                                                                                                    |                                                       |         |
| fe80::c30c:0:0:1412<br>fe80::c30c:0:0:13bd<br>fe80::c30c:0:0:1423                                                                                           |                                                       |         |
| Routes                                                                                                    |                                                       | * •     |
| 2001:470:19:1266:c30c::1423/128 (via fe80::c30c::<br>2001:470:19:1266:c30c::1412/128 (via fe80::c30c::<br>2001:470:19:1266:c30c::13bd/128 (via fe80::c30c:) | 0:0:1423) 1796s<br>0:0:1423) 1780s<br>0:0:13bd) 1001s |         |
|                                                                                                    |                                                       |         |
|                                                                                                    |                                                       | 51      |
|                                                                                                    |                                                       |         |
|                                                                                                    |                                                       | 5       |
|                                                                                                    |                                                       |         |

ร**ูปที่ 4.2** หน้าต่างแสดงตารางการเชื่อมต่ออุปกรณ์ผ่าน RPL โพรโทคอล

โดยจะสามารถตรวจสอ<mark>บการ</mark>เชื่อมต่อได้จากการเปิดเว็บเบราว์เซอ</mark>ร์ขึ้นมา แล้วใส่ IPv6 ของตัว Border Router ก็จะขึ้นหน้าต่างแสดงตารางของอุปกรณ์ที่เชื่อมต่ออยู่ผ่าน RPL โพร โทคอล ดังรูปที่ 4.1.2 จะ เห็นว่าอุปกรณ์ที่มีไอพีรุ่นที่หก หมายเลข ::1412 ได้เชื่อมต่อกับ Border Router ผ่านอุปกรณ์ที่มีไอพีรุ่นที่หก หมายเลข ::1423

#### 4.1.2 สามารถแจ้งเตือนผ่านอีเมล์และข้อความมือถือ

การทคสอบอุปกรณ์ในสถานการณ์จำลอง โคยใช้ห้องวิจัย A604 ชั้น 6 อาคาร A สถาบันเทคโนโลยีไทย-ญี่ปุ่น เป็นสถานที่ทคสอบ ได้มีการติคตั้ง Motion Sensor ไว้ที่ประตูของ ห้องวิจัยทั้ง 2 บาน และใช้กล้อง Raspberry Pi NoIR Camera ในการถ่ายรูป โคยรูปที่ถ่ายได้จะ เห็นประตูกรบทั้ง 2 บาน โดยบานแรกใช้ Motion1 ในการตรวจจับ และบานที่ 2 ใช้ Motion2 ใน การตรวจจับ

ทคสอบ โดยเริ่มจากเดินผ่านประตูที่ 2 ตัว Motion2 ก็จับความเคลื่อนไหวได้ และส่งทั้ง อีเมล์และข้อความมือถือมายังผู้ใช้ และเมื่อเดินผ่านประตูที่ 1 ตัว Motion1 ก็จับความเคลื่อนไหว ได้เช่นกัน และมีการส่งอีเมล์และข้อความมือถือมายังผู้ใช้ด้วยเช่นกัน ดังรูปที่ 4.3 และรูปที่ 4.4

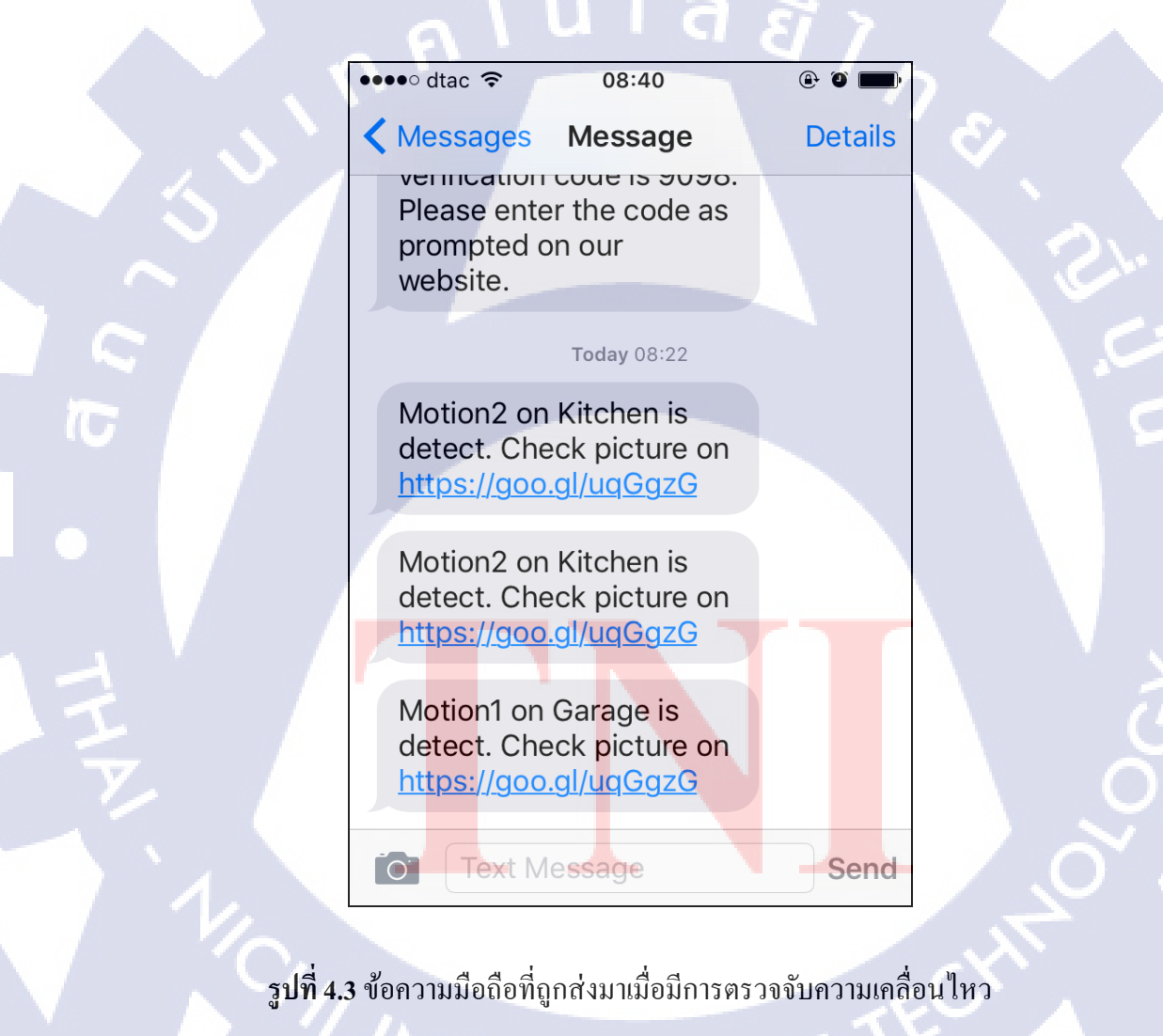

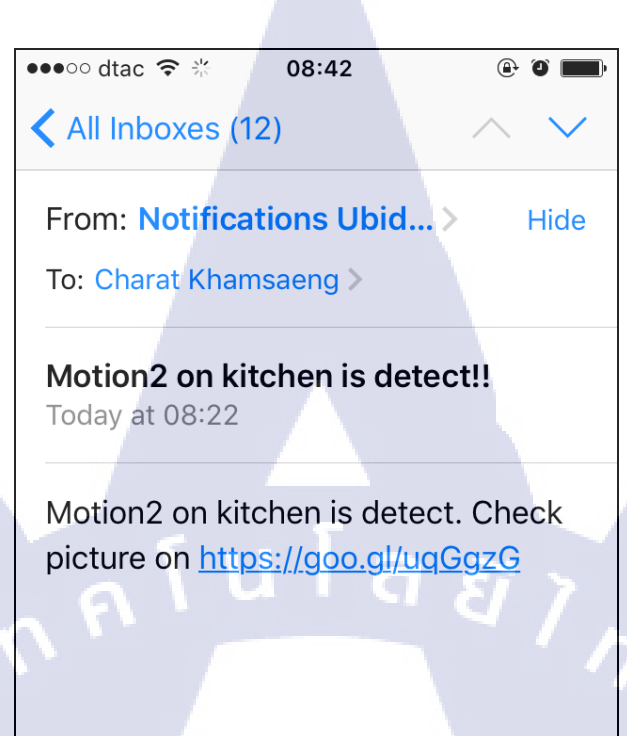

รูปที่ 4.4 อีเมล์ที่ถูกส่งมาเมื่อมีการตรวจจับความเคลื่อนไหว

偷

Ń

# 4.1.3 สามารถอัพโหลดรูปถ่ายขึ้น Amazon Simple Storage Services

10

เมื่อถ่ายรูปแล้ว ก็ทำการอัพโหลดรูปภาพขึ้นไปยัง Amazon Simple Storage Services เพื่อทำการเก็บไว้ แล้ว<mark>จึงล</mark>บรูปภาพออกจากอุปกรณ์ Raspberry P</mark>i ซึ่งสามารถอัพโหลดรูปถ่าย ได้ และสามารถลบรูป<mark>ภาพห</mark>ลังจากอัพโหล<mark>ดได้เช่</mark>นกั<mark>น</mark>

STITUTE OF

| C      Secure https://console.aws.amazon | .com/s3/home?region=ap-southeast-1 | l&bucket=homesecu | ire&pri 🛣 🕌 🕐 🛽                           |           |
|------------------------------------------|------------------------------------|-------------------|-------------------------------------------|-----------|
| 🎁 Services 👻 Resource Groups 👻 🎙         |                                    | 🗘 Charat Khar     | msaeng <del>v</del> Global <del>v</del> S | Support 👻 |
| pload Create Folder Actions 🛩            | Q Search by prefix                 | None Pro          | perties Transfers                         |           |
| Buckets / homesecure / pic               |                                    |                   |                                           |           |
| Name                                     | Storage Class                      | Size              | Last Modified                             |           |
| image1.jpg                               | Standard                           | 538.2 KB          | Fri Mar 03 18:53:10 GM                    | IT+700 20 |
| image10.jpg                              | Standard                           | 527.8 KB          | Tue Mar 07 12:44:39 G                     | MT+700    |
| image11.jpg                              | Standard                           | 527.6 KB          | Tue Mar 07 12:44:40 G                     | MT+700    |
| image12.jpg                              | Standard                           | 527.6 KB          | Tue Mar 07 12:44:42 G                     | MT+700    |
| image13.jpg                              | Standard                           | 534.7 KB          | Tue Mar 07 12:45:32 G                     | MT+700    |
| image14.jpg                              | Standard                           | 534.8 KB          | Tue Mar 07 12:45:33 G                     | MT+700    |
| image15.jpg                              | Standard                           | 534 KB            | Tue Mar 07 12:45:35 G                     | MT+700    |
| image16.jpg                              | Standard                           | 561.9 KB          | Tue Mar 07 12:52:10 G                     | MT+700    |
| image17.jpg                              | Standard                           | 562.8 KB          | Tue Mar 07 12:52:11 G                     | MT+700    |
| image18.jpg                              | Standard                           | 562.6 KB          | Tue Mar 07 12:52:13 G                     | MT+700    |
| image19.jpg                              | Standard                           | 559.6 KB          | Tue Mar 07 12:52:21 G                     | MT+700    |
| image2.jpg                               | Standard                           | 538.7 KB          | Fri Mar 03 18:53:11 GM                    | T+700 2   |
| image20.jpg                              | Standard                           | 556.3 KB          | Tue Mar 07 12:52:22 G                     | MT+700    |
| image21.jpg                              | Standard                           | 557.1 KB          | Tue Mar 07 12:52:24 G                     | MT+700    |
| image22.jpg                              | Standard                           | 558.6 KB          | Tue Mar 07 12:52:25 G                     | MT+700    |
| image23.jpg                              | Standard                           | 558.3 KB          | Tue Mar 07 12:52:26 G                     | MT+700    |
| image24.jpg                              | Standard                           | 560.4 KB          | Tue Mar 07 12:52:28 G                     | MT+700    |
| image3.jpg                               | Standard                           | 536.3 KB          | Fri Mar 03 18:53:13 GN                    | IT+700 2  |
| image4.jpg                               | Standard                           | 536.8 KB          | Fri Mar 03 18:53:15 GN                    | IT+700 2  |
| image5.jpg                               | Standard                           | 533.8 KB          | Fri Mar 03 18:53:24 GN                    | IT+700 2  |
| image6.jpg                               | Standard                           | 530.9 KB          | Fri Mar 03 18:53:26 GN                    | IT+700 2  |
| image7.jpg                               | Standard                           | 532.7 KB          | Fri Mar 03 18:53:28 GN                    | IT+700 2  |
| image8.jpg                               | Standard                           | 534 KB            | Fri Mar 03 18:53:30 GN                    | IT+700 20 |
| image9.jpg                               | Standard                           | 534 KB            | Fri Mar 03 18:53:32 GN                    | IT+700 20 |
|                                          |                                    |                   |                                           |           |

🗨 Feedback 🚱 English

รูปที่ 4.5 รูปถ่ายที่ถูกอัพโหลดขึ้นไปที่ Amazon Simple Storage Services

WSTITUTE OF TECH

© 2008 - 2017, Amazon Web Services, Inc. or its affiliates. All rights reserved

#### 42

Privacy Policy

Terms of Use

# 4.1.4 แสดงการถ่ายรูปของกล้อง Raspberry Pi NoIR Camera

กล้อง Raspberry Pi NoIR Camera จะถ่ายรูปก็ต่อเมื่อ Motion Sensor ตรวจจับความ เคลื่อนใหวได้ แล้วส่งค่าขึ้นไปที่เว็บไซต์ Ubidots จากนั้น เว็บไซต์ Ubidots จะส่งค่ากลับมายัง Raspberry Pi เพื่อสั่งให้กล้องถ่ายรูป โดยจากสถานการณ์จำลอง กล้องสามารถถ่ายรูปได้ตามที่ ต้องการดังรูปที่ 4.6 และรูปที่ 4.7

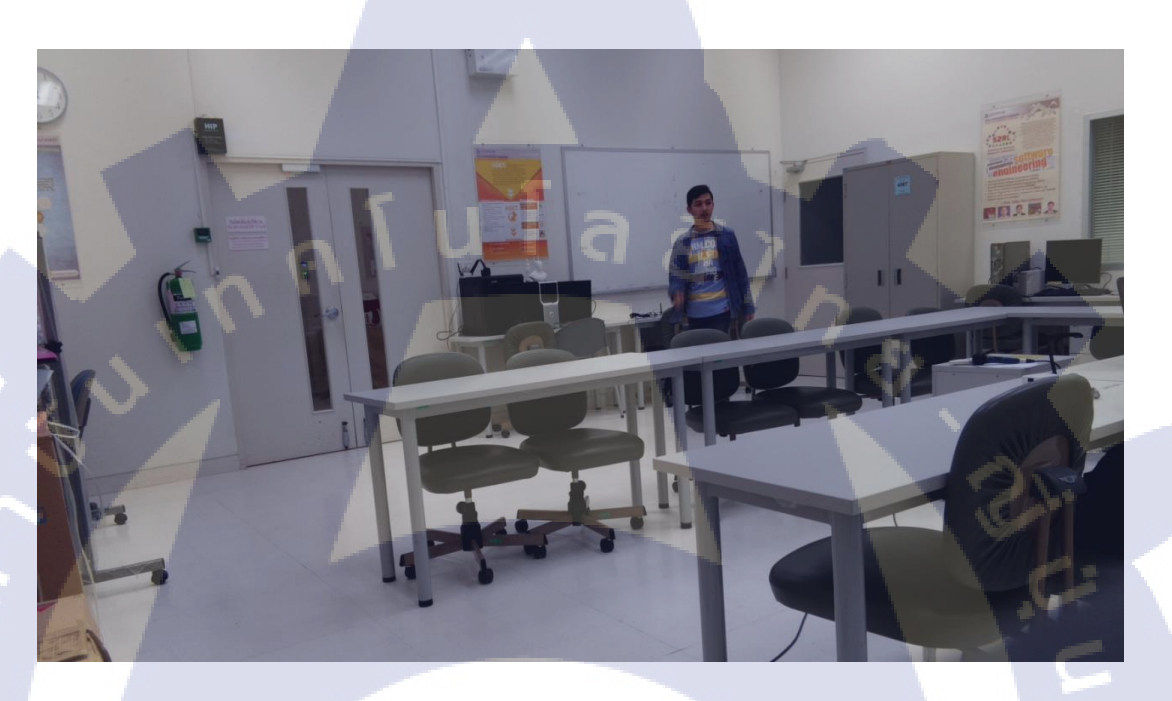

ร**ูปที่ 4.6** ภาพที่ถูกถ่ายหลังจาก Motion2 ตรวจจับความเคลื่อนไหวได้

T

VSTITUTE C

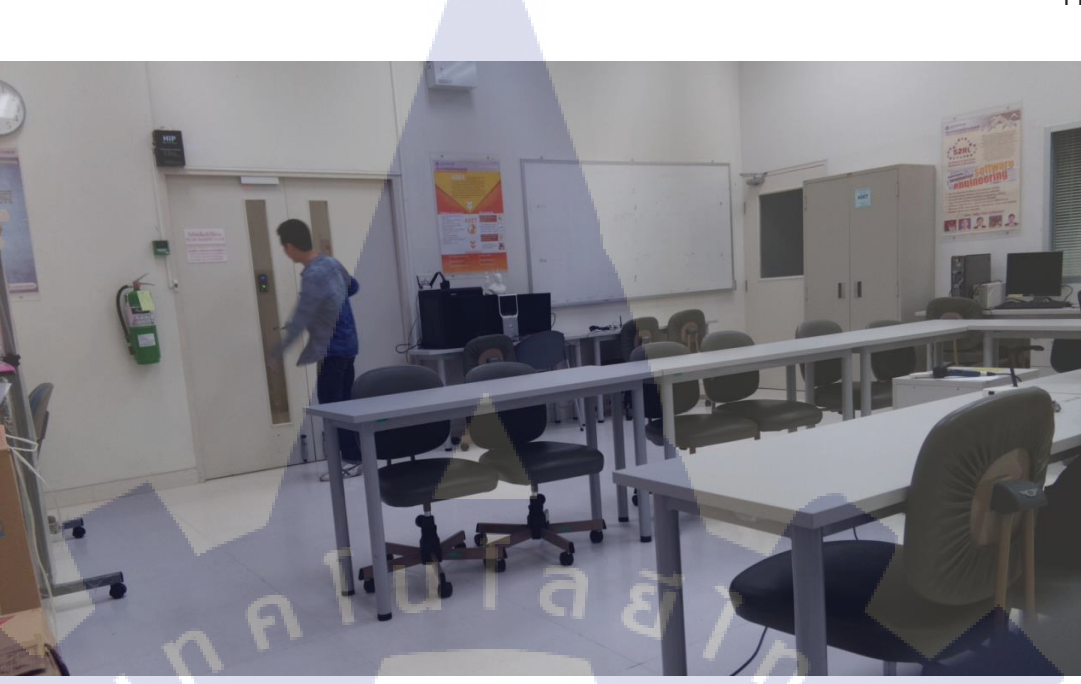

รูปที่ 4.7 ภาพที่ถูกถ่ายหลังจาก Motion1 ตรวจจับความเคลื่อนไหวได้

VSTITUTE OF

# บทที่ 5 บทสรุปและข้อเสนอแนะ

#### 5.1 สรุปผลการดำเนินงาน

อุปกรณ์ Zolertia Z1 สามารถทำงานร่วมกับเซ็นเซอร์ได้ดี สามารถตรวจจับความเคลื่อนไหวได้ สามารถใช้งานไอพีรุ่นที่หกได้ โดยการทำอุโมงค์ไอพีรุ่นที่หกให้วิ่งผ่านเครือข่ายไอพีรุ่นที่สี่ สามารถส่งค่า ของเซ็นเซอร์ขึ้นไปยังเว็บไซต์ของ Ubidots ได้ สามารถทำการแจ้งเตือนด้วยอีเมล์และข้อความมือถือได้ ในทันทีที่ Motion Sensor ตรวจจับความเคลื่อนไหวได้ และสามารถใช้กล้อง Raspberry Pi NoIR Camera ถ่ายรูปเพื่อระบุตัวตนของผู้บุกรุกได้ แต่เนื่องจากข้อจำกัดของอุปกรณ์ Zolertia Z1 ที่ช่องต่อเซ็นเซอร์ที่ใช้ ไฟ 5V จะต้องต่อไฟเลี้ยงตลอดเวลา ทำให้ไม่สามารถใช้งานแบบไร้สายได้ และสถานที่ที่ทำการทดลองยัง ไม่รองรับไอพีรุ่นที่หกโดยตรง จึงจำเป็นต้องทำอุโมงค์ไอพีรุ่นที่หก ซึ่งทำให้เกิดดีเลย์ในการเชื่อมต่อ มากกว่าปกติ และสุดท้ายเรื่องของเว็บไซต์ Ubidots ที่มีข้อจำกัดในการรับค่าของเซ็นเซอร์ ที่สามารถรับได้ เร็วสุดคือ ทุกๆ 5 วินาที จึงทำให้การจรวจจับไม่ทันทีเท่าที่ควร

# 5.2 แนวทางการแก้ไขปัญหา

- ทำการขอไอพีรุ่นที่หกงากผู้ใหบริการอินเทอร์เนี่ต
- ใช้แบตเตอรื่แทนการต่อสายไฟเลี้ยง
- ล้นหาเพิ่มเติมหรือพัฒนาแพลตฟอร์มของตัวเองให้สามารถรับค่าได้ทุกๆวินาที

#### 5.3 ข้อเสนอแนะ

เรื่องของ IPv6 และอุปกร<mark>ณ์ IoT</mark> ยังเป็นเรื่อ<mark>ง</mark>ใหม่ที่ยัง<mark>สามา</mark>รถเรีย<mark>นรู้ได้</mark>อีกมาก และสามารถนำ กวามรู้เหล่านั้นมาประยุกต์ใช้ในชีวิตประจำวันให้เกิดประโยชน์ได้อีกมากมาย

#### 45

# เอกสารอ้างอิง

ควรปราโมทย์ ปียะชัย, "Application of Embedded Linux Base: เซ็นเซอร์ตรวจจับความเคลื่อนไหว (Motion Sensor)," Application of Embedded Linux Base, 2553. .

"Boto 3 Documentation — Boto 3 Docs 1.4.4 documentation." [Online]. Available: http://boto3.readthedocs.io/en/latest/index.html. [Accessed: 12-Jan-2017].

"Configuring the AWS Command Line Interface - AWS Command Line Interface." [Online]. Available: http://docs.aws.amazon.com/cli/latest/userguide/cli-chap-getting-started.html. [Accessed: 12-Jan-2017].

"EdgeMAX - วิธีการสร้าง IPv6 Tunnel ด้วย Hurricane Electric TunnelBroker in Edgemax และตัวอย่าง การตั้งค่าเบื้องต้น - Page 1." [Online]. Available: http://www.ubiquiticlub.com/edgemax/21/edgemaxipv6-tunnel-hurricane-electric-tunnelbroker/206/. [Accessed: 16-Dec-2016].

"Getting Started with Amazon Simple Storage Service - Amazon Simple Storage Service." [Online]. Available: http://docs.aws.amazon.com/AmazonS3/latest/gsg/GetStartedWithS3.html. [Accessed: 12-Jan-2017].

"Getting started with picamera | Raspberry Pi Learning Resources." [Online]. Available: https://www.raspberrypi.org/learning/getting-started-with-picamera/. [Accessed: 20-Jan-2017].

"How to give your Raspberry Pi a Static IP Address - UPDATE," Cases for your Raspberry Pi. [Online]. Available: https://www.modmypi.com/blog/how-to-give-your-raspberry-pi-a-static-ip-address-update. [Accessed: 18-Dec-2016].

"Hurricane Electric Free IPv6 Tunnel Broker." [Online]. Available: https://tunnelbroker.net/. [Accessed: 16-Dec-2016].

"IoT platform | Internet of Things | Ubidots." [Online]. Available: https://ubidots.com/. [Accessed: 18-Dec-2016].

"IPv4," Wikipedia. 16-Dec-2016.

"IPv6," Wikipedia. 16-Dec-2016.

"networking - How to route traffic from a specific port on tun0 to eth0 (and back) - Raspberry Pi Stack Exchange." [Online]. Available: http://raspberrypi.stackexchange.com/questions/57380/how-to-route-traffic-from-a-specific-port-on-tun0-to-eth0-and-back. [Accessed: 20-Dec-2016].

"PIR Motion Sensor Overview." [Online]. Available: http://irish7.exteen.com/. [Accessed: 12-Jan-2017].

"RPi-Cam-Web-Interface - eLinux.org." [Online]. Available: http://elinux.org/RPi-Cam-Web-Interface. [Accessed: 21-Jan-2017].

"Worksheet - Infrared Bird Box | Raspberry Pi Learning Resources." [Online]. Available: https://www.raspberrypi.org/learning/infrared-bird-box/worksheet/. [Accessed: 21-Jan-2017].

"Zolertia/Resources," GitHub. [Online]. Available: https://github.com/Zolertia/Resources. [Accessed: 18-Dec-2016].

"-IPv4 และ IPV6 แตกต่างกันอย่างไว้ - sawitree I'nong." [Online]. Available: https://sites.google.com/site/sawitree1008/bthkhwam/-ipv4-laea-ipv6-taek-tang-kan-xyangri. [Accessed: 24-Nov-2016].

# ประวัติผู้จัดทำโครงงาน

| ชื่อ – สกุล              | ชรัตน์ บำแสง                                                   |
|--------------------------|----------------------------------------------------------------|
| วัน เดือน ปีเกิด         | 05 กันยายน พ.ศ. 2537                                           |
| ประวัติการศึกษา          |                                                                |
| ระดับประถมศึกษา          | ประถมศึกษาตอนต้น-ตอนปลาย พ.ศ. 2544                             |
|                          | โรงเรียนวันทามารีอา ราชบุรี                                    |
| ระดับมัธยมศึกษา          | มัธยมศึกษาตอนต้น-ตอนปลาย (สายวิทยาศาสตร์-คณิตศาสตร์) พ.ศ. 2550 |
|                          | โรงเรียนสายธรรมจันทร์                                          |
| ระดับอุดมศึกษา           | คณะเทคโนโลยีสารสนเทศ สาขาเทคโนโลยีสารสนเทศ พ.ศ. 2556           |
|                          | สถาบันเทคโนโลยีไทย-ญี่ปุ่น                                     |
|                          |                                                                |
| ทุนการศึกษา              | - ไม่มี -                                                      |
|                          |                                                                |
| ประวัติการฝึกอบรม        | อบรมการทำเคเบิลไต้นำของ CAT Telecom                            |
|                          |                                                                |
| ผลงานที่ได้รับการตีพิมพ์ |                                                                |
|                          |                                                                |
| ÷ 🗧                      |                                                                |
|                          |                                                                |
|                          |                                                                |
|                          |                                                                |
|                          |                                                                |

STITUTE O